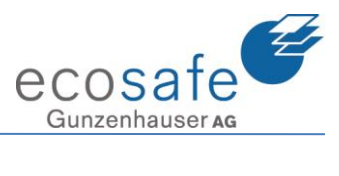

# Schulungsunterlagen EMEREC Pilot

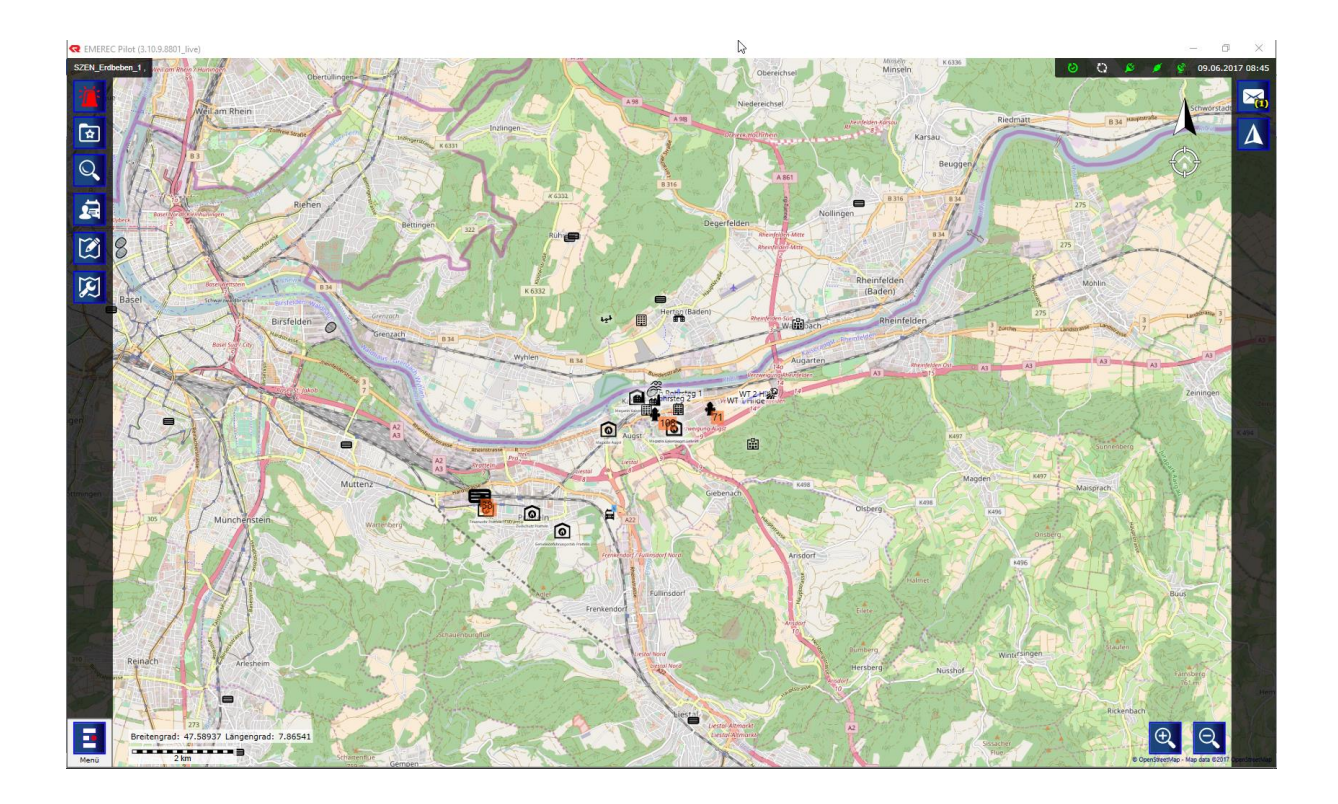

Benutzer – V2 Rev. 1.2 / 16.04.2019

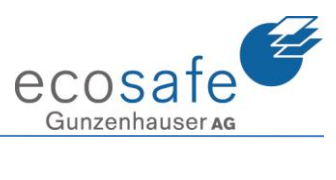

## Inhaltsverzeichnis

| 1.  | Aufbau                    | . 3 |
|-----|---------------------------|-----|
| 2.  | Funktionsknöpfe Karte     | . 5 |
| 3.  | Favoriten1                | 10  |
| 4.  | Generelle Suche 1         | 13  |
| 5.  | Zeichnen 1                | 15  |
| 6.  | Ansichten / Einstellungen | 21  |
| 7.  | Menu                      | 23  |
| 8.  | Checklisten               | 25  |
| 9.  | Nachrichten               | 29  |
| 10. | Ericards                  | 32  |
| 11. | Internet                  | 33  |
| 12. | Dokumente                 | 35  |
| 13. | Datei                     | 36  |
| 14. | Protokoll                 | 38  |
| 15. | Foto                      | 39  |
| 16. | Video                     | 11  |
| 17. | Journal                   | 12  |
| 18. | Kontakte                  | 17  |
| 19. | Einstellungen             | 18  |
| 20. | Anwendung beenden         | 48  |

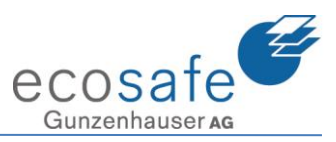

#### 1. Aufbau

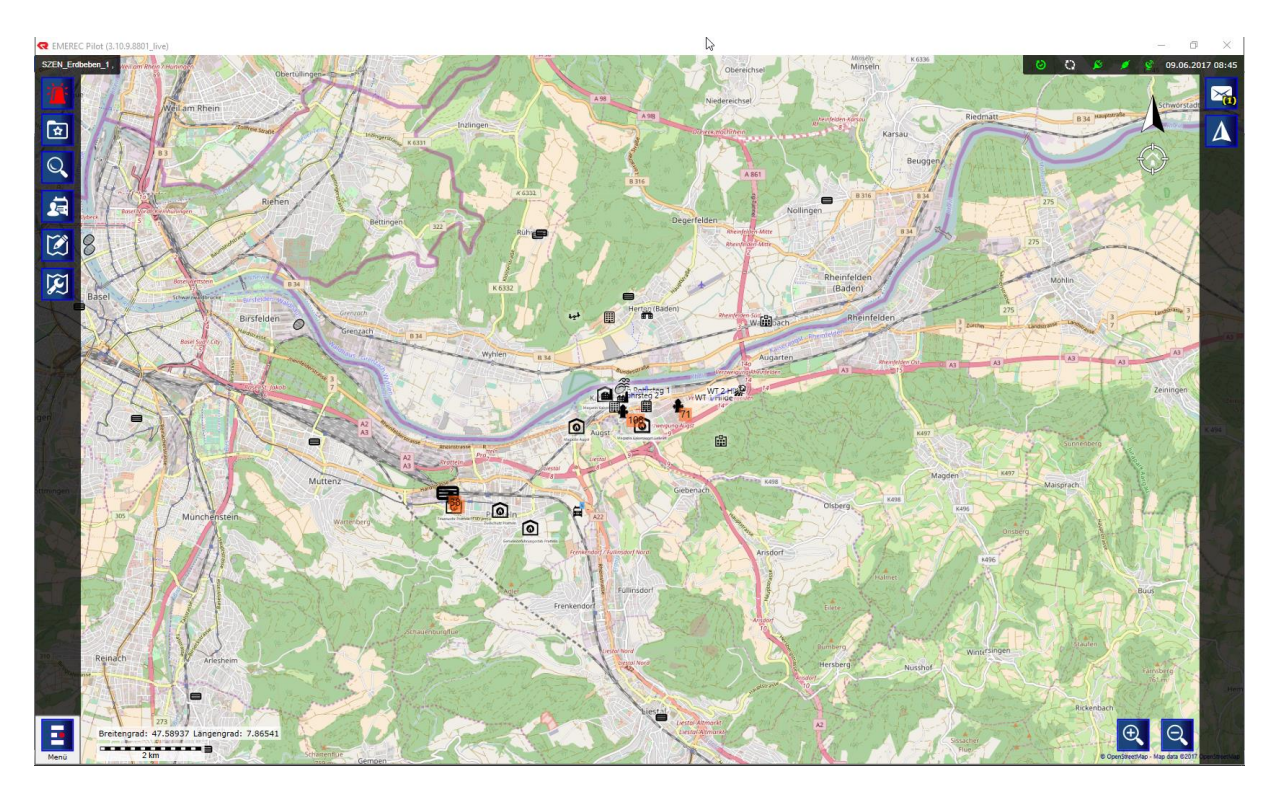

Auf der linken Seite befinden sich die Funktionen. Auf der rechten Seite steht EMEREC Informationen. Oben Links sieht man in welchem Einsatz man sich befindet und oben rechts sind die aktuellen Statis zu finden.

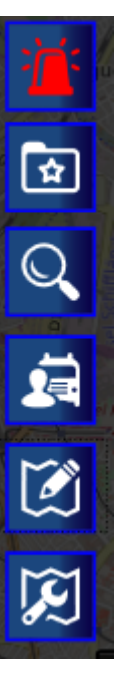

Die Funktionsknöpfe: Diese variieren, je nach dem in welchem Modul man sich befindet.

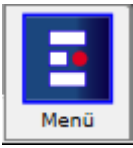

Der Menu Knopf: Hier kommt man ins Menu rein!

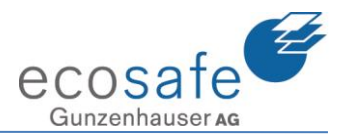

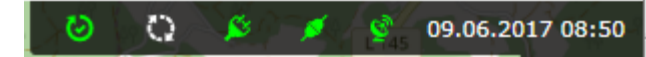

Die Statusleiste: Diese gibt den aktuellen Status

des Systems an.

Hier sieht man ob sein System synchronisiert ist, den Ladestatus, die Verbindung zur Datenbank, das GPS Signal und das Datum und die Uhrzeit.

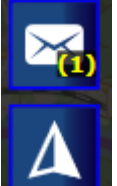

Informationsknöpfe. Hier kommen die Nachrichten herein und die Navigation ist hier untergebracht.

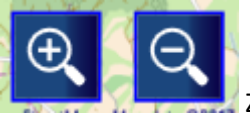

Zoom Knöpfe der Karte.

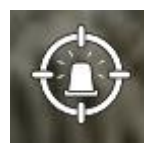

Ich springe auf der Karte zum Alarm Ort

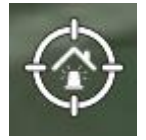

Ich springe auf der Karte zu meinem Magazin

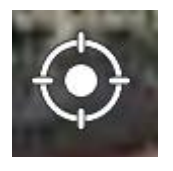

Ich springe auf der Karte zu meinem aktuellen Standort (nur wenn GPS aktiv)

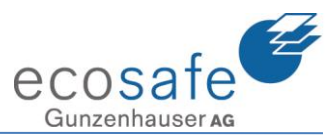

### 2. Funktionsknöpfe Karte

#### 2.1 Alarmknopf

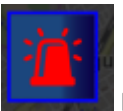

Der Alarm Knopf: Ist dieser Rot heisst dies: wir haben einen Alarm angenommen

Mit dem Drücken des Knopfes öffnet sich folgendes Fenster:

| <b>ii</b> | Ø 🗊           | Brand-Mittel/<br>Wohnzimmer und<br>Küche brennt<br>4303 Kaiseraugst, Hardhof,<br>Ecosafe | 09.06.2017 08:56<br>166                   | <b>9</b> |
|-----------|---------------|------------------------------------------------------------------------------------------|-------------------------------------------|----------|
| Q         | <b>7</b>      | SZEN_Erdbeben_1/<br>Zerstörung im Westen                                                 | 07.06.2017 15:24                          | 0        |
|           | ¥ C,          | , ,<br>Ecosafe                                                                           |                                           | $\odot$  |
| <b>A</b>  | Hydrant AndSt | nose 7                                                                                   |                                           |          |
| Ø         | Hydrant       |                                                                                          |                                           | WT 2     |
| Æ         | Hydrant       | STATUS WT                                                                                | 1 Hildest                                 |          |
| onne9     | Hydrant       | •                                                                                        | + Hydrant<br>Verzweigun Rheinj<br>Hydrant |          |
| Menü      |               | 4 5 1 L In and: 7.76                                                                     | 301                                       |          |

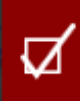

Das Häckchen bedeutet; wir werden über diesen Einsatz informiert. D.h. Wir bekommen Meldungen, sehen die Favoriten und die eingezeichnete Lage auf der Karte.

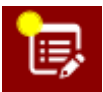

Über diesen Knopf kann ich einen Einsatz annehmen oder auch wieder abwählen. Der Gelbe Punkt bedeutet, dass dieser Einsatz Neu hereingekommen ist.

Mit diesem Knopf können weitere Informationen zum Einsatz eingeblendet werden. Dies sieht so aus:

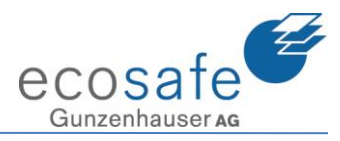

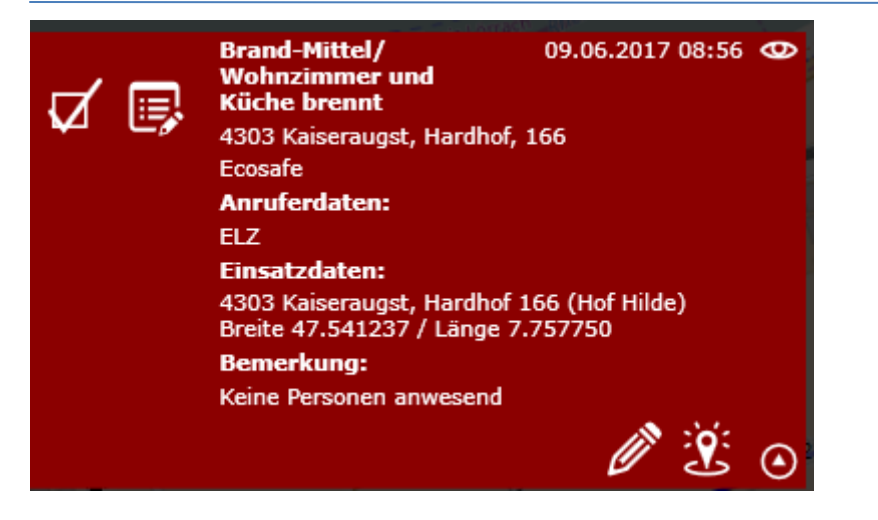

Nun kann der Einsatz auch bearbeitet werden:

| Einsatzdaten bearbeiten. |              |           |  |  |  |
|--------------------------|--------------|-----------|--|--|--|
| Einsatzdaten bearbe      | iten         |           |  |  |  |
| Einsatzort               |              |           |  |  |  |
| Objektname:              | Hof Hilde    |           |  |  |  |
| Strasse/Hausnummer:      | Hardhof      | 166       |  |  |  |
| PLZ:                     | 4303         |           |  |  |  |
| Ort:                     | Kaiseraugst  |           |  |  |  |
| Bemerkungen (max.        | 500 Zeichen) |           |  |  |  |
| Keine Personen anwes     | end          |           |  |  |  |
|                          |              |           |  |  |  |
|                          |              |           |  |  |  |
|                          |              |           |  |  |  |
|                          | ок           | Abbrechen |  |  |  |
|                          |              |           |  |  |  |

Einsatzort anpassen

Mit dem Klick auf dieses Symbol kann der Einsatzort neu gesetzt werden. (Auf der Karte)

Der Einsatzort kann jedoch auch direkt auf der Karte angepasst werden. Mit einem Rechtsklick auf den korrekten Ort auf der Karte kommt folgendes Fenster:

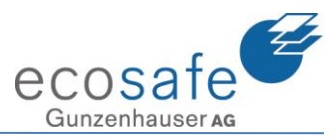

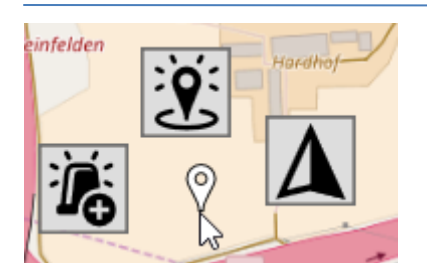

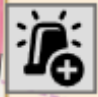

Neuen Einsatz aufnehmen:

| Neuen Einsatz auf           | nehmen                              |
|-----------------------------|-------------------------------------|
| Melder:                     | $\bigtriangledown$                  |
| Einsatzstichwort:           |                                     |
| Substichwort:               |                                     |
| Bemerkung:                  |                                     |
| Einsatzort:                 | 47.5425842642798;7.75792837142943 × |
| Koordinater                 |                                     |
| Hardweg, 4<br>(47.54281; 7. | 303 Kaiseraugst, Schweiz<br>75726)  |
|                             |                                     |
|                             |                                     |
|                             |                                     |
|                             | $\searrow$                          |
|                             |                                     |
|                             |                                     |
|                             |                                     |
|                             | Speichern Abbrechen                 |

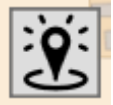

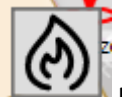

Symbolen ist: Das erste ist auf "freiem Feld" und das zweite übernimmt das gewählte Objekt.

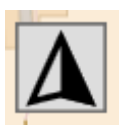

Navigation hierher starten.

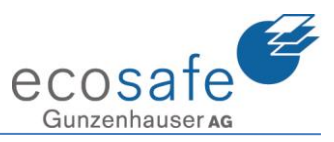

| 2 3 🗖                         |                                                 |          |
|-------------------------------|-------------------------------------------------|----------|
| Verzweigung Rheinfelden<br>74 |                                                 |          |
| Nägeligasse<br>B              | hüttestr.                                       | Langma   |
| ghauspassa                    |                                                 |          |
| Zenč                          | Herrengasse                                     | Jui      |
| GPS-Emp                       | ofänger nicht konfiguriert.<br>Badga<br>Aarstr. | asse Bad |

#### 2.2 Ein Objekt selektieren

Klickt man auf der Karte auf ein Objekt öffnet sich folgender Dialog:

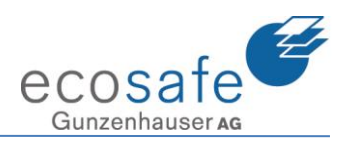

| up of weg                    |           |
|------------------------------|-----------|
| Aktives Einsatzobjekt Hall   |           |
| Hof Hilde                    |           |
| Beschreibung MS              |           |
| Hof Hilde mit Lastwagenhalle |           |
| Als Einsatzobjekt festlegen  | ~         |
| EP Hof Holde                 |           |
| Dateiexplorer öffnen         |           |
|                              | Haf Lilde |
|                              | not hilde |

Hier findet man den Titel, die Beschreibung, allfällige Fotos und die Einsatzdokumente.

| EP Hof Holde                                                                                                    |                                                                    |
|----------------------------------------------------------------------------------------------------|--------------------------------------------------------------------|
| EMEREC Pilot (3.10.9.8801_live) Brand-Mittel Kaiseraugst, Hardhof 166 Example 2 Example 2 Examp |                                                                    |
|                                                                                                    | Einsatzpläne                                                       |
|                                                                                                    | Hof Hilde<br>Hof Hilde<br>1234 Musterdorf                          |
|                                                                                                    | Verteiler: 1 Stk. Feuerwehr (Papier)<br>1 Stk. Feuerwehr (Laminat) |

Klickt man nun auf eines dieser Dokumente öffnet sich dieses.

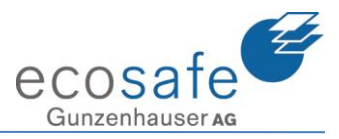

### 3. Favoriten

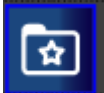

ber den Knopf Favoriten kann nun das gefundene Dokument zu den Favoriten hinzugefügt werden.

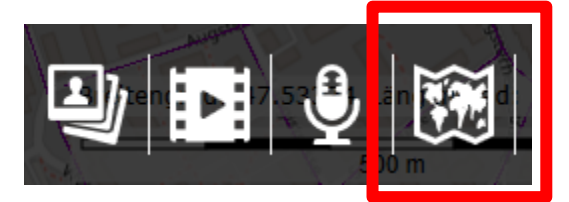

Immer jeweils mit dem LETZTEN Knopf wird das entsprechende aktive ELEMENT hinzugefügt. In diesem Fall die Kartenansicht.

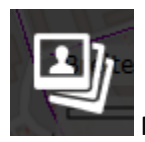

Mit diesem Knopf werden Fotos hinzugefügt. Es öffnet sich folgender Dialog:

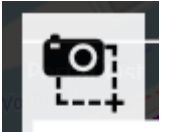

Print Screen aufnehmen und ablegen

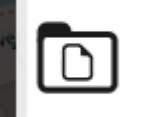

Foto aus Datei holen und ablegen

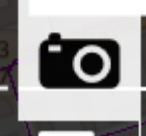

Foto ab Kamera fotografieren und ablegen

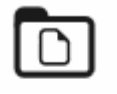

Filme aus Datei holen und ablegen

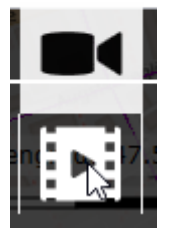

Filme ab Kamera aufnehmen und ablegen

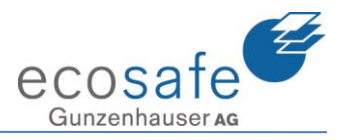

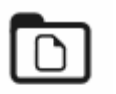

Sprachnachrichten aus Datei holen und ablegen

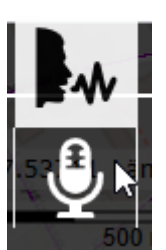

Sprachnachrichten ab Mikrofon aufnehmen und ablegen

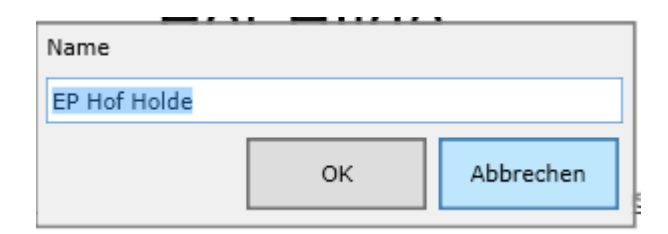

Das System gibt einen Namen vor, welchen man auch anpassen könnte.

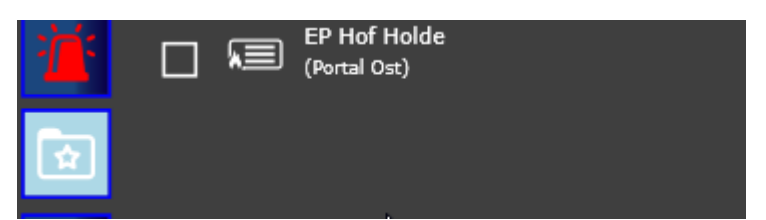

Nun ist der Plan in den Favoriten zu finden (Für alle Benutzer im System). Mit einem Klick auf den Eintrag wird dieser geöffnet.

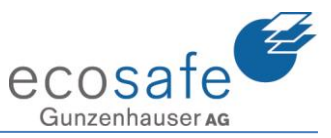

Wenn ich dasselbe auf der Karte mache, da ich darauf danach noch Zeichnen will sieht das Resultat wie folgt aus:

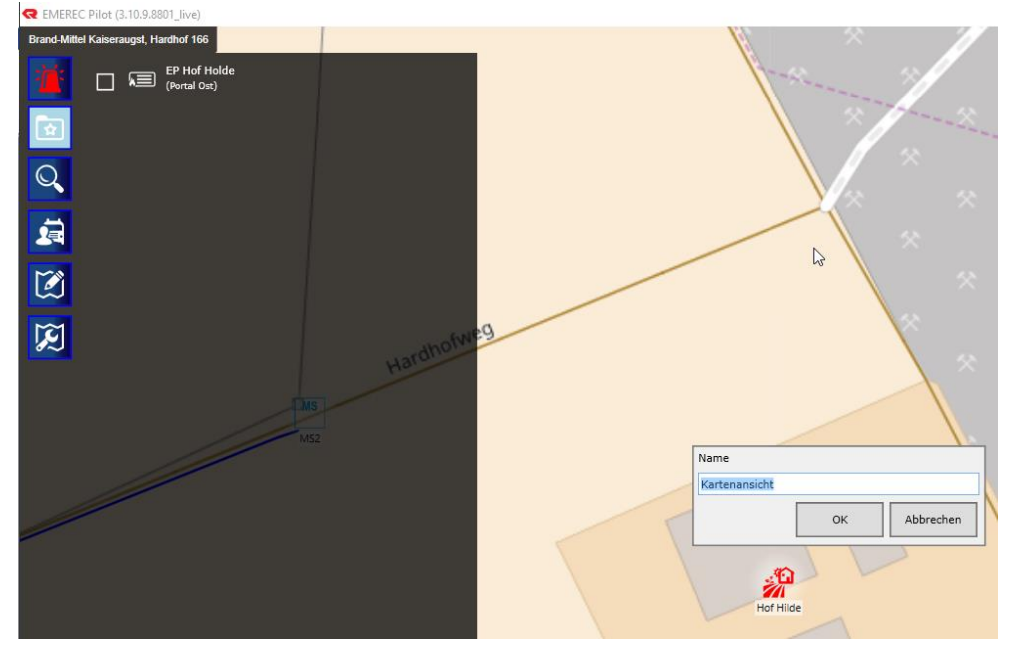

REMEREC Pilot (4.0 1.10273\_live)

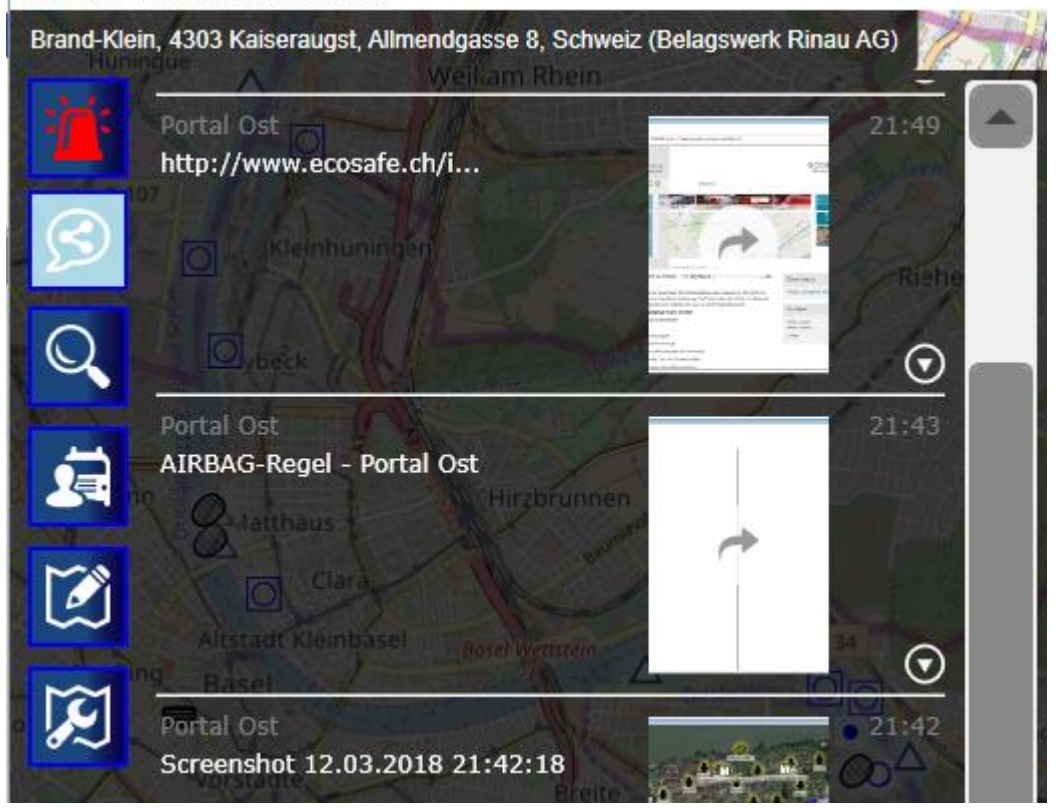

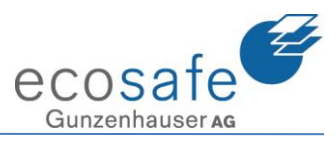

#### 4. Generelle Suche

| Brand-Mitte | Suche: Hilde                                 | × |
|-------------|----------------------------------------------|---|
|             | Internet (2)<br>bing: Hilde<br>google: Hilde |   |
| į.          | Karte (4)                                    |   |
|             | WT 1 Hilde                                   |   |
| X           | WT 2 Hilde                                   |   |

In der generellen Suche kann quer über das ganze EMEREC gesucht werden. Dazu muss ein Suchbegriff im Suchfeld eingegeben werden.

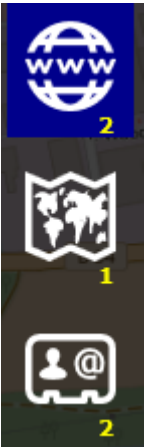

Die Kategorien helfen die Suche zu verfeinern. In diesem Fall sind 2 Begriffe im Internet, 1 Begriff auf der Karte und 2 Begriffe in den Kontakten zu finden.

| <b>*</b> @ | Kontakte (2) |                                |         |
|------------|--------------|--------------------------------|---------|
| Juc        | ker Oliver   | a form processing and a second | N 4:+ A |

Mit Anklicken des gefundenen

Eintrages öffnet sich dieser direkt.

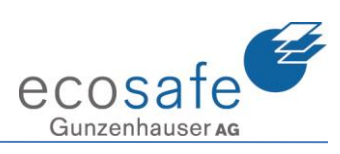

| Brand-Mitte | I Kaiseraugst, Hardhof 166 |                  |
|-------------|----------------------------|------------------|
| :<br>;<br>; | Kontaktdatenbank 🗐 Ju      | ucker Oliver × 🔓 |
|             | Name                       |                  |
| <b>☆</b>    | Titel                      |                  |
|             | Nachname                   | Jucker           |
| Q           | Vorname                    | Oliver           |
|             | Beruf                      |                  |
| -           | Dienstgrad                 |                  |
|             | SVNr.                      |                  |
|             | Organisation               |                  |
|             | Atemschutzgeräteträger     | <i>У</i>         |
|             | Telefon                    |                  |

Kontaktdatenbank Mit einem Klick auf die Kontaktdatenbank geht diese auf.

Hier kann nun auch wieder gesucht werden.

| Kontaktdatenbank 😥 Jucker Oliver 🗵 |                             |       |              |            |  |  |
|------------------------------------|-----------------------------|-------|--------------|------------|--|--|
| Suche Juck                         | Suche Jucker                |       |              |            |  |  |
|                                    |                             |       |              |            |  |  |
| Nachname                           | <ul> <li>Vorname</li> </ul> | Titel | Beruf        | Dienstgrad |  |  |
| Jucker                             | Oliver                      |       |              |            |  |  |
| Jucker                             | Oliver                      | Herr  | Informatiker | Oblt       |  |  |

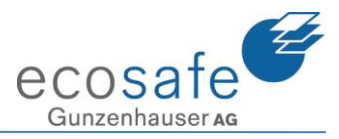

### 5. Zeichnen

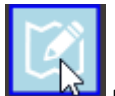

Mit der Funktion Zeichen kann auf der Karte und auf den Dokumenten gezeichnet werden.

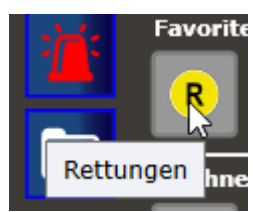

Wenn ich auf ein Symbol Klicke...

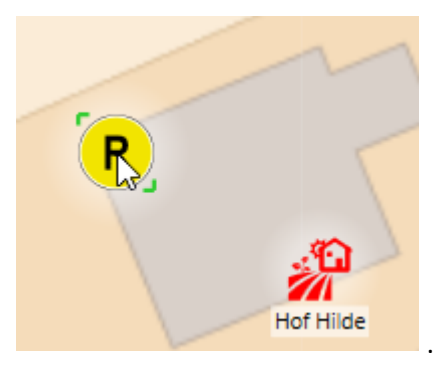

... kann ich dieses auf der Karte/den Dokument platzieren.

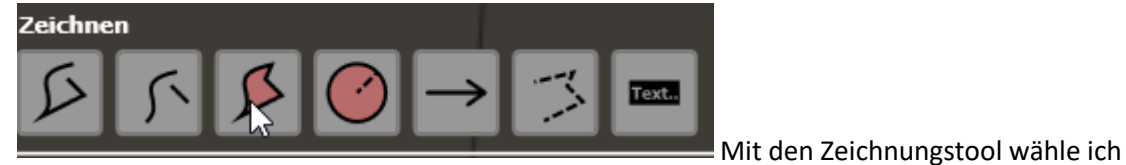

eine Aktion aus.

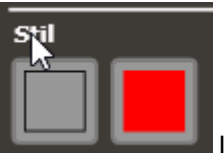

Im Stil definiere ich Strichdicke, Farbe, Füllung

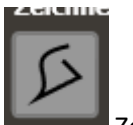

Zeichnen von Linien.

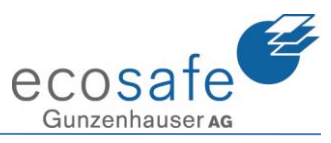

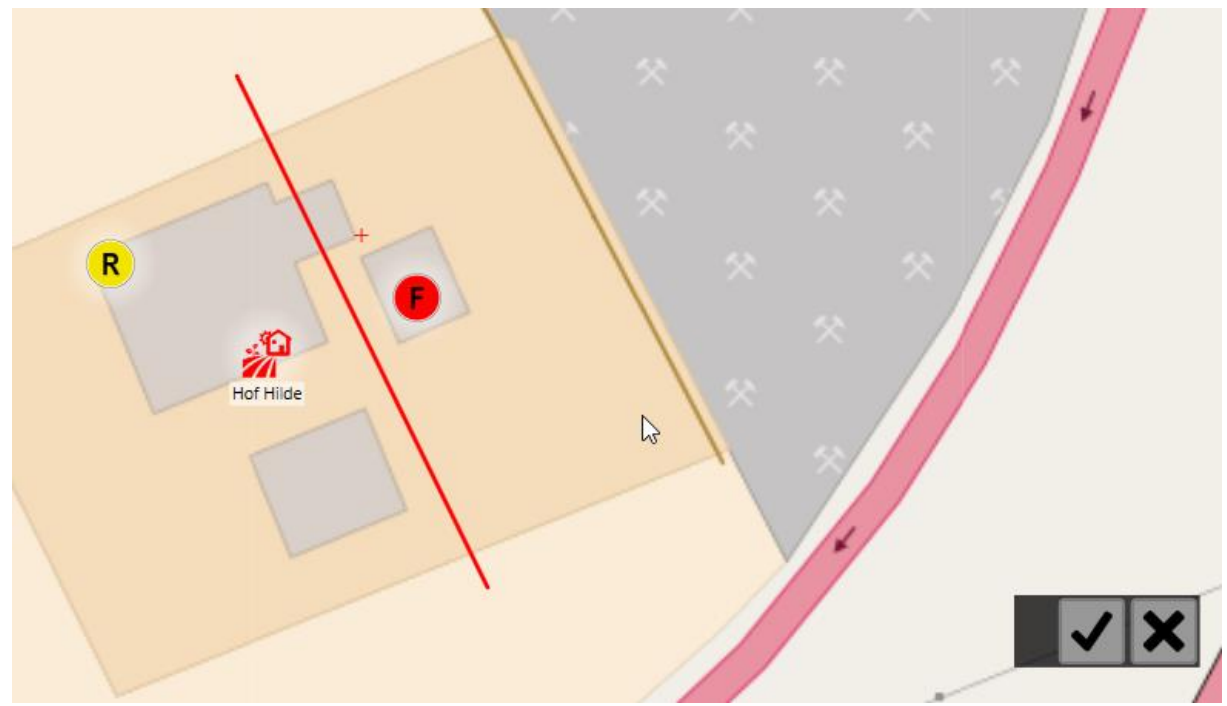

Ich habe hier eine Haltelinie gezeichnet. Mit dem Checkhacken schliesse ich das Zeichnen ab.

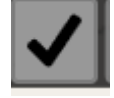

Abschliessen.

Durch erneutes Anklicken der Zeichnung öffnen sich folgende Dialoge:

| Linienzug           |   |
|---------------------|---|
| 2                   |   |
| Beschreibung        |   |
| Halten Nebengebäude |   |
|                     |   |
| 09.06.2017 09:49:02 |   |
|                     |   |
|                     |   |
|                     | = |
|                     |   |
|                     |   |

Hier kann der

Linienzug benannt und beschrieben werden.

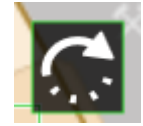

Mit diesem Symbole kann die Zeichnung gedreht werden.

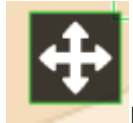

Mit diesem Symbol kann die Zeichnung verschoben werden.

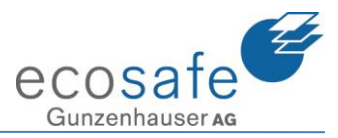

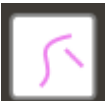

Freihandzeichnen: Hier können freihändige Linien gezogen werden.

K

Flächen: Mit dieser Funktion werden Flächen gezeichnet.

Hier wurde die Brandfläche eingezeichnet:

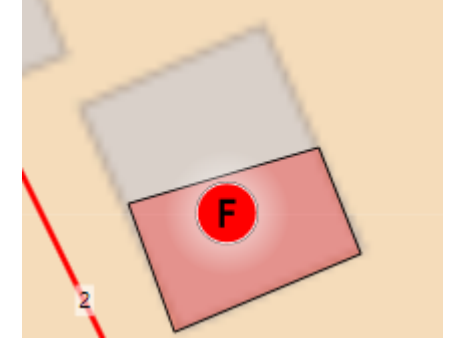

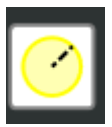

Mit dem Kreissymbol können Radien eingezeichnet werden.

Hier ein Sicherheitsradius um das Gebäude mit 150 Meter.

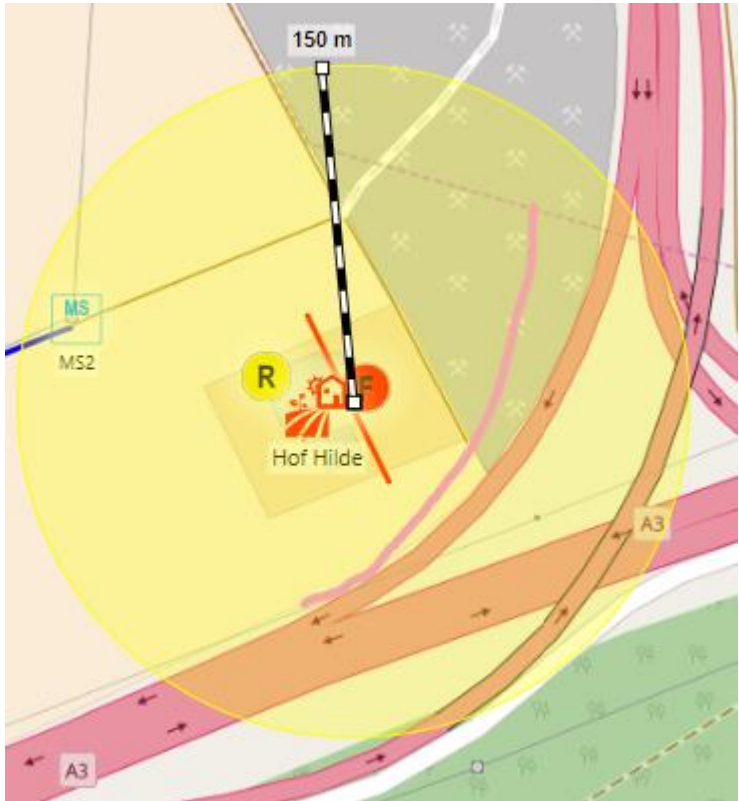

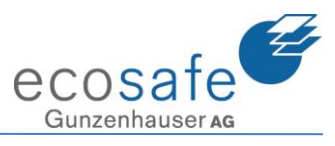

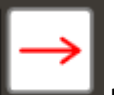

Beim Pfeilsymbol geht ein weiteres Menu auf:

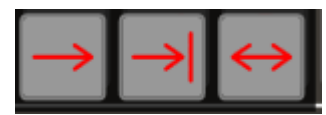

Hier kann die Pfeilart gewählt werden.

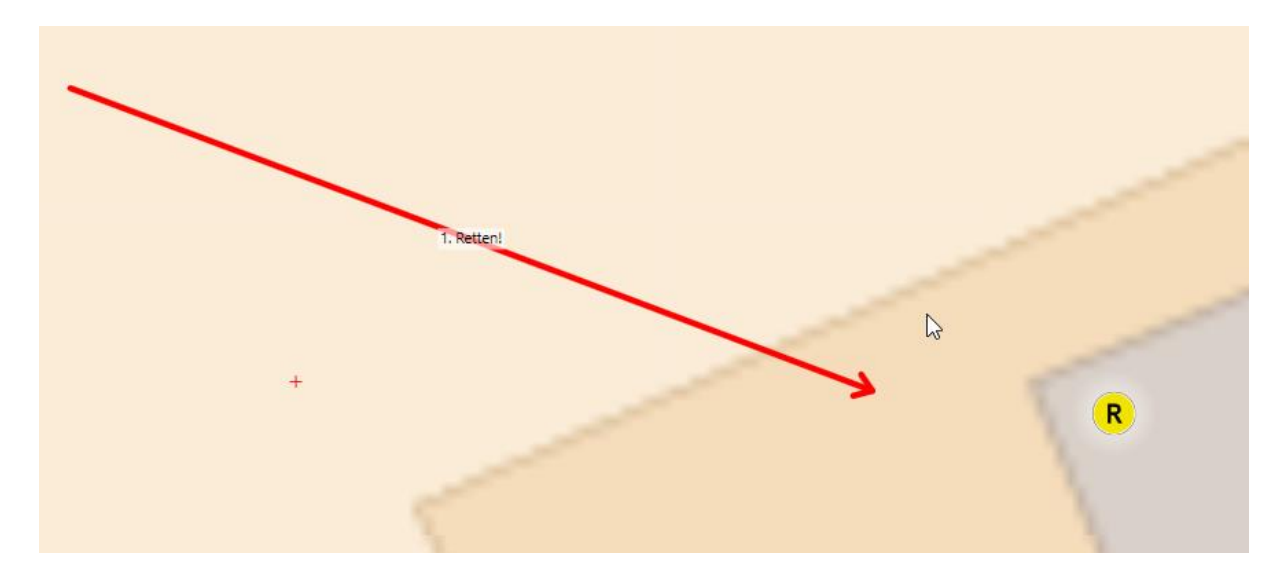

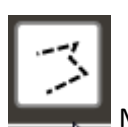

Mit dem Messtool können Distanzmessungen auf der Karte durchgeführt werden.

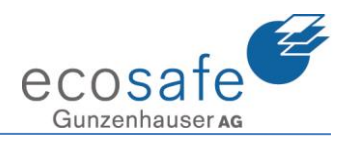

Diese Messlinie kann mehrere Messpunkte haben.

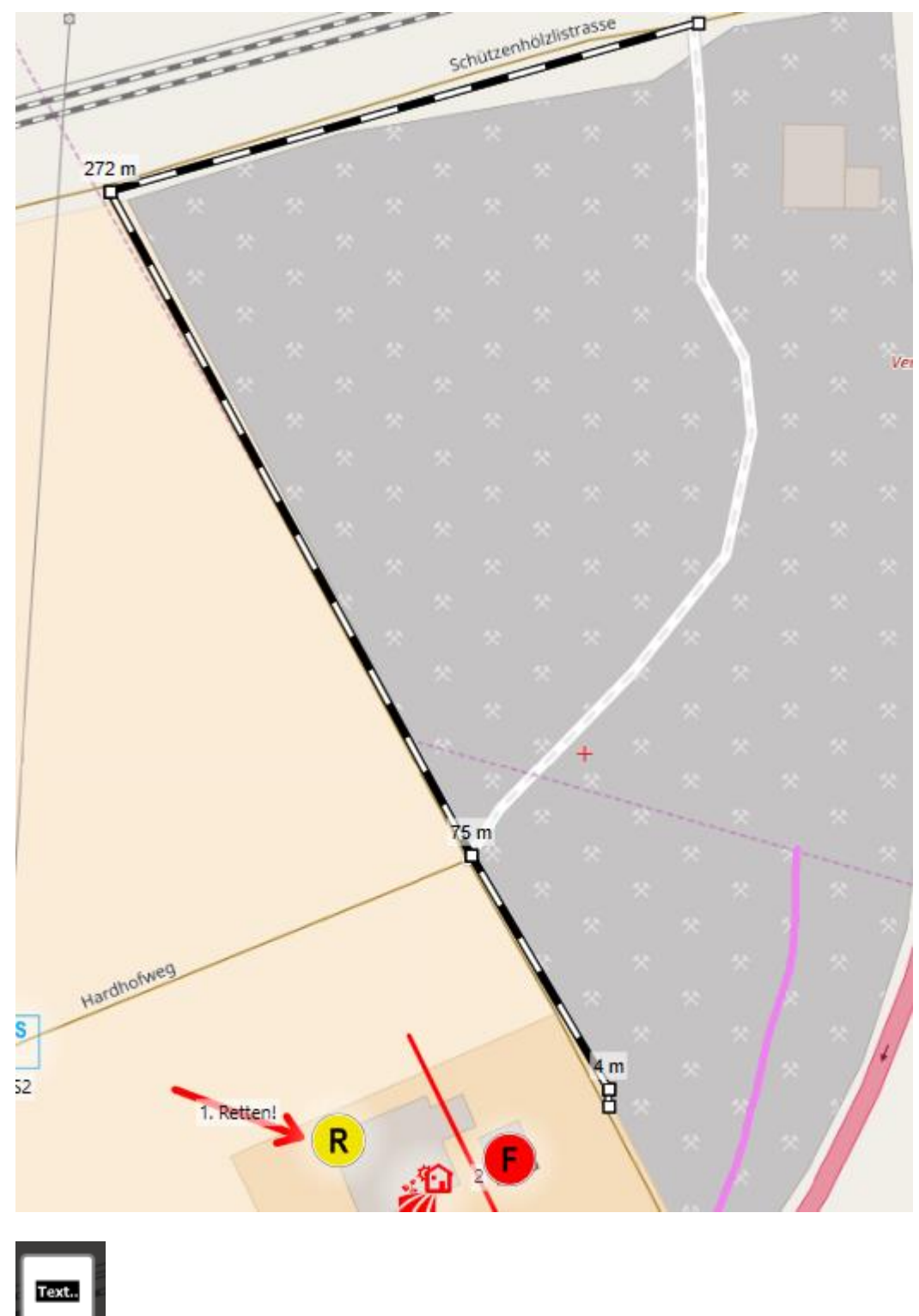

Mit dem Textknopf können Textfelder abgesetzt werden.

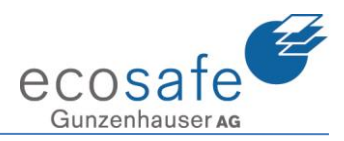

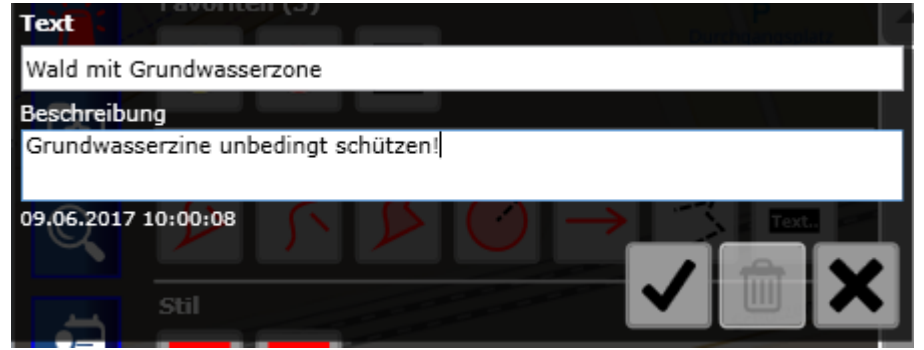

Beim Absetzen des Textes öffnet sich die Eingabe für den Text.

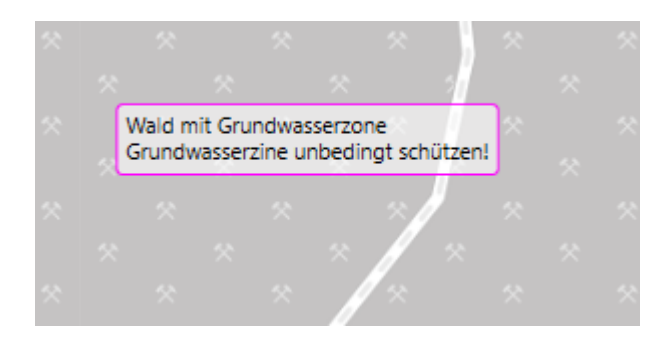

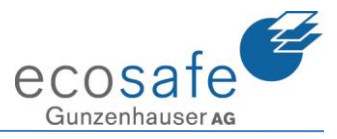

#### 6. Ansichten / Einstellungen

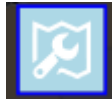

mit diesem Knopf kann auf die Ansicht Einfluss genommen werden.

| the second second second second second second second second second second second second second second second se |                    |  |
|----------------------------------------------------------------------------------------------------|--------------------|--|
| ▼Kartenauswahl                                                                                                  |                    |  |
|                                                                                                    | GoogleMap          |  |
|                                                                                                    | GoogleSatelliteMap |  |
|                                                                                                    | GoogleHybridMap    |  |
|                                                                                                    | GoogleTerrainMap   |  |
|                                                                                                    | OpenStreetMap      |  |

Über die Kartenauswahl

kann die Karte gewechselt werden. Die hier angezeigten Karten sind im Grundpaket enthalten.

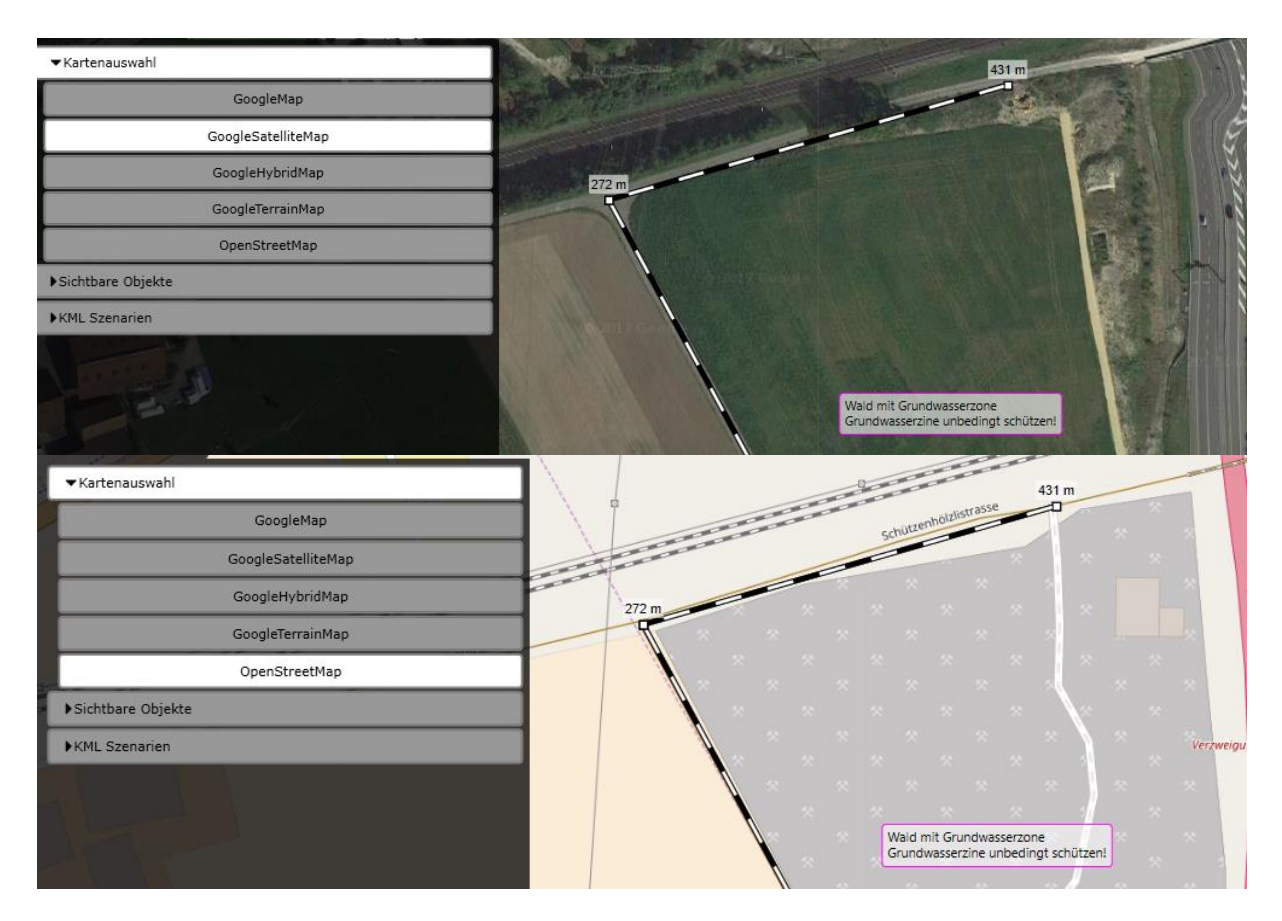

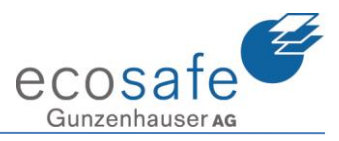

| ▼Sic | htbare Objekte   |                      |
|------|------------------|----------------------|
|      | Clients          |                      |
|      | Einsatzobjekt    |                      |
|      | Fahrzeuge        |                      |
|      | Fotos            |                      |
|      | Objekte          |                      |
|      | Organisationen   |                      |
|      | Symbole          |                      |
| ✓    | Wasserbezugsorte |                      |
|      | Zeichnungen      | Im Bereich Sichtbare |

Objekte können diverse Objektarten auf der Karte ein- oder ausgeblendet werden.

| ▼KML Szenarien              |   |
|-----------------------------|---|
| 2,4,6-Trinitrotoluol-110437 | P |

Hier sind falls eingepflegt die KML Szenarien zu finden. Diese können ein- und ausgeblendet werden. Mit einem Klick auf die Fahne wird man direkt an das korrekte Ort auf der Karte geführt.

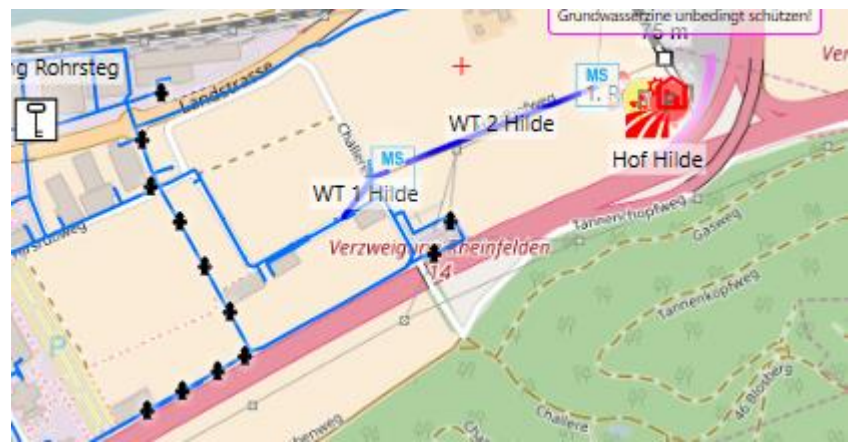

Hier wurde das Wassernetz mit eingeblendet

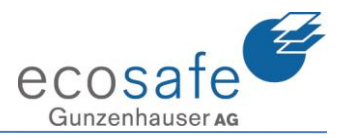

### 7. Menu

#### Mit dem Menu Knopf kann man die verschiedenen Funktionen erreichen. Checkliste Gefahrstoff ChemData Karte Nachricht KFZ EriCards Internet Ressource Dokument Datei Protokoll Foto Video Wetter Journal Kontakt Einstellung EMEREC Info

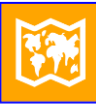

Karte

Hier wechselt man auf die Karte. Leuchtet ein Knopf, so ist das Modul aktiv.

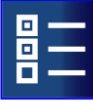

<sup>Checkliste</sup> Hier wechselt man in die Checklisten.

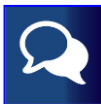

Nachricht Hier wechselt man in die Nachrichten.

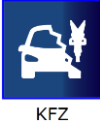

ZUSATZMODUL (kostenpflichtig) Hier wechselt man in das CRS System von Moditech.

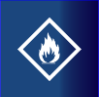

Gefahrstoff ZUSATZMODUL (kostenpflichtig) Hier wechselt man in das Gefahrenstoffmodul Hommel.

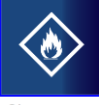

ChemData ZUSATZMODUL (kostenpflichtig) Hier wechselt man in das Gefahrenstoffmodul ChemData.

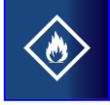

EriCards Hier wechselt man in die Ericards.

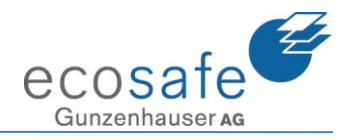

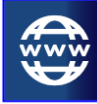

Internet Hier wechselt man in den Internetbrowser.

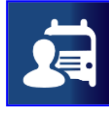

Ressource Hier wechselt man in die Ressourcen.

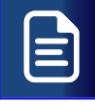

Dokument Hier wechselt man in die Dokumente.

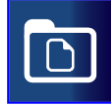

Datei

Hier wechselt man in den Dateimanager.

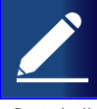

Protokoll Hier wechselt man in die Protokolle.

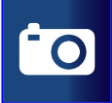

Foto

Hier wechselt man in die Fotos.

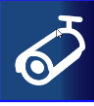

Video

Hier wechselt man in die Videokameras.

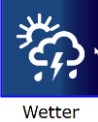

Hier wechselt man in das Wetter.

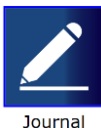

Hier wechselt man ins Journal.

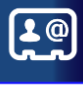

Kontakt Hier wechselt man in die Kontakte.

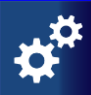

Einstellung Hier wechselt man in die Einstellungen.

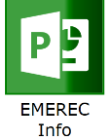

Hier wechselt man in die zusätzlichen Applikationen (Siehe Beschreibung Einstellungen).

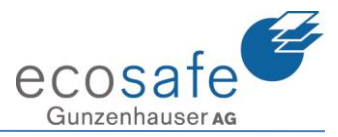

#### 8. Checklisten

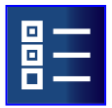

<sup>Checkliste</sup> Mit dem Knopf Checklisten ruft man die Funktion Checkliste auf.

| Vorlagen                                                                                       |
|------------------------------------------------------------------------------------------------|
| AIRBAG-Regel<br>Vorgehen zur Rettung von Personen aus mit Airbag ausgerüsteten Kraftfahrzeugen |
| Checkliste FW Beobachtungsposten                                                               |
| GAMS-Regel                                                                                     |
| Information<br>An Einsatzleiter Feuerwehr, Sanität, Polizei, Leitstelle zb                     |
| Melden, sobald bekannt:                                                                        |
| Journal Checkliste                                                                             |
| Krisenstab                                                                                     |

In den Vorlagen findet man die bereits definierten Checklisten.

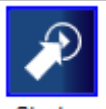

Starten Mit dem Starten Knopf werden diese gestartet.

| Name                    |    |           |
|-------------------------|----|-----------|
| GAMS-Regel - Portal Ost |    |           |
|                         | ок | Abbrechen |

Der Name wird dabei vorgegeben und kann angepasst werden.

| Vorlagen  | GAMS-Regel - Portal Ost 📕              |
|-----------|----------------------------------------|
| Gestartet | von Portal Ost am 09.06.2017 um 10:22. |
| 🔺 Gefah   | r erkennen                             |
| Lag       | ge erkunden                            |
| Sto       | offinformationen einholen              |

Die entsprechende Checkliste ist nun bereitgestellt.

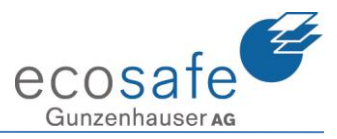

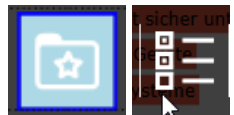

Über Favoriten / Checklisten kann diese in die Favoriten gelegt werden.

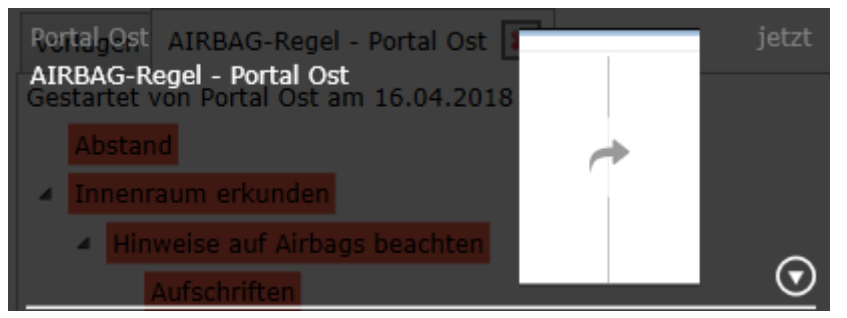

So können nun mehrere Pilots an der Checkliste mitarbeiten.

| Varianaa GAMS-Pagal - Portal Ort                 |   |                                                                                            |
|--------------------------------------------------|---|--------------------------------------------------------------------------------------------|
| Vorlagen Ghina-Regel - Portal Ost                |   |                                                                                            |
| Gestartet von Portal Ost am 09.06.2017 um 10:22. |   |                                                                                            |
| Gefahr erkennen                                  |   | Lage erkunden                                                                              |
| Lage erkunden                                    |   | Beschreibung                                                                               |
| Stoffinformationen einholen                      |   | Gefahren der Einsatzstelle nach Merkschema "4A-C-4E", Art, Ursache und Umfang des Schadens |
| Freisetzung feststellen                          |   | Offen                                                                                      |
| Lagemeldung durchführen                          |   | Anmerkungen Protokoll                                                                      |
| <ul> <li>Absichern und Absperren</li> </ul>      |   |                                                                                            |
| Zündguellen vermeiden                            | N |                                                                                            |
| Brandschutzplan vorbereiten                      | 3 |                                                                                            |
| Brandbekämpfung durchführen                      |   |                                                                                            |
| Kühlen von Druckgasflaschen und Druckbehältern   |   | Anmerkungen                                                                                |
| Räumung des unmittelbaren Gefahrenbereichs       |   |                                                                                            |
| Behelfsmäßigs Eingrenzen von Gefahrstoffen       |   |                                                                                            |
| Vorbereitung technischer Hilfsmittel             |   |                                                                                            |
| Menschen retten                                  |   | Speichern Löschen                                                                          |
| Verletzte retten                                 |   |                                                                                            |
| Gefahrenbereich räumen                           |   | Offen In Bearbeitung Fertig Irrelevant                                                     |

Mit dem Anwählen von einer Aktion auf der Checkliste wird die Beschreibung und die Aktion auf der rechten Seite eingeblendet.

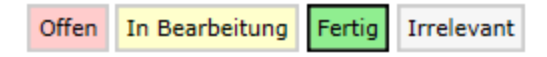

Mit dem Drücken auf einen Statusknopf verändert sich der Status.

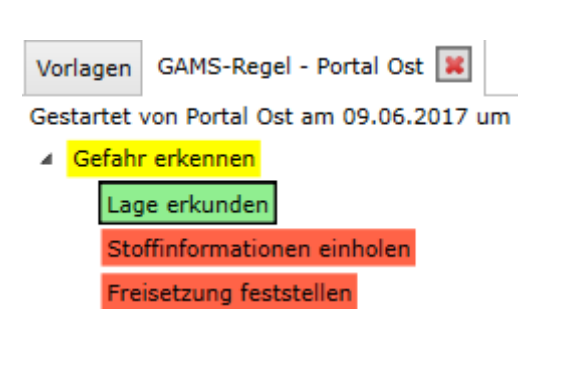

#### Anmerkungen

| UN 22 | 222         |             |            |
|-------|-------------|-------------|------------|
| Sp    | eichern     | Löschen     |            |
| Offen | In Bearbeit | tung Fertig | Irrelevant |

In der Anmerkung können weitere Anmerkungen vermerkt werden.

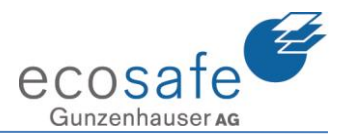

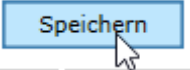

Diese müssen mit dem Speichern Knopf gespeichert werden.

Gestartet von Portal Ost am 09.06.2017 um 10:22.

- Gefahr erkennen
  - Lage erkunden Stoffinformationen einholen *»* Freisetzung feststellen

In der Übersicht der Checkliste werden Einträge mit einem Bleistift angezeigt.

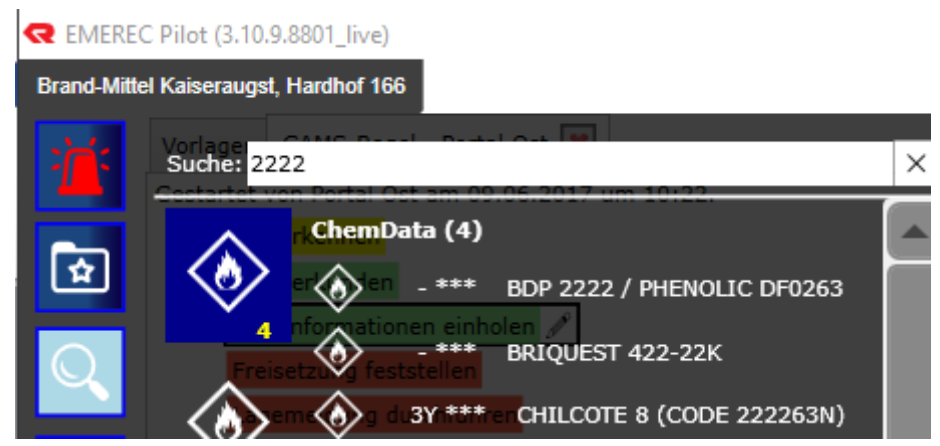

Wir können auch zwischenzeitlich die Funktion wechseln. Hier wurde über die generelle Suche der entsprechende Stoff gesucht.

#### EMEREC Pilot (3.10.9.8801 live) Brand-Mittel Kaiseraugst, Hardhof 166 ANISOL Stoff UN Nummer 2222 Gefahrnummer 30 ADR Gefahrzettel 3 ☆ ADR Klasse 3 Klassifizierungscode F1 Q Verpackungsgruppe 📗 ERI-Card 3-05 Default Unfall-Hilfeleistung Ð Entzündbarer flüssiger Stoff 1. Eigenschaften. Gefährlich f ür Augen und Atemwege • Flammpunkt zwischen 23°C und 60°C (oder über 60°C; das Produkt wird oberhalb seines Flammpunktes befördert). Selbsterhitzungsfähig Nicht oder nur e mischhar mit Wasser (weniger als 10%), leichter als Wasser

Gefunden wurde Anisol.

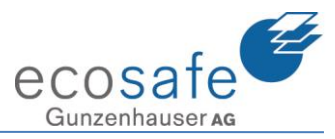

#### Stoffinformationen einholen

| Beschreibung<br>Aggregatszustand, Gefahr- und Stoffnummer, Produktname, Gefahrzettel / Label (Placards)<br>Status<br>Fertig (Portal Ost / 09.06.2017 10:25)                                                                                                    |  |  |
|----------------------------------------------------------------------------------------------------|--|--|
| Ammerkungen Protokoll<br>UN 2222 (Portal Ost / 09.06.2017 10:26)<br>2. Gefahren.<br>Die Hitzeeinwirkung auf Behälter führt zu Druckanstieg mit Berstgefahr und nachfolgender Explosion.<br>Entwickelt giftige und reizende Dämpfe bei starker Erwärmung oder Brand.<br>Kann bei erhöhten Umgebungstemperaturen mit Luft explosionsfähige Gemische bilden.<br>Neigt zu plötzlicher Entzündung.<br>Die Dämpfe können unsichtbar sein und sind schwerer als Luft. Sie breiten sich am Boden aus und können in Kanalisation und |  |  |
| Anmerkungen                                                                                                    |  |  |
| Speichern     Löschen       Offen     In Bearbeitung     Fertig       Irrelevant                                                                                                    |  |  |

Man kann auch mehrere Anmerkungen zu einem Punkt eintragen (von verschiedenen Pilots oder auch vom gleichen zu verschiedenen Zeiten.

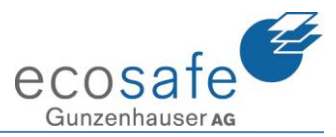

### 9. Nachrichten

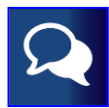

Nachricht Mit dem Knopf Nachrichten öffnet sich die Funktion Nachrichten.

| Nachrichten        | Neue Nachricht                  |         |                           |              |   |
|--------------------|---------------------------------|---------|---------------------------|--------------|---|
|                    |                                 | ß       |                           | Nachrichten  |   |
| 🕶 Empfang          | en (0) 🔺 Gesen                  | et (33) |                           |              |   |
| Von : P<br>Einrück | Portal Ost<br>en in die Kaserne |         | Datum : 20.02.2017, 11:16 | Typ : Normal | _ |
| Von : P<br>TEST    | Portal Ost                      |         | Datum : 29.01.2015, 15:29 | Typ : Normal |   |

Im Reiter Nachrichten finden sich die letzten Nachrichten.

# Mit dem Pfeil herunter können mehr Infos eingeblendet werden.

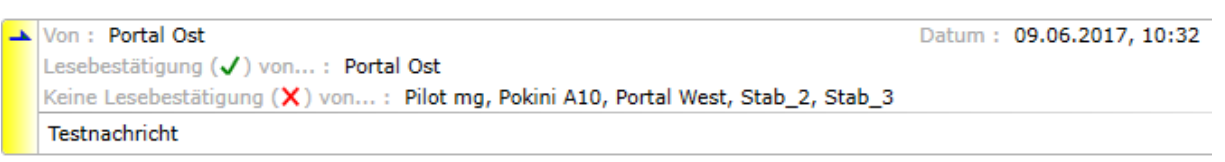

In diesem Fall wurde die Meldung an verschiedene Teilnehmer gesendet und das Portal Ost hat eine Lesebestätigung zurückgesendet.

| Nachrichten Neue Nachricht                   |                                         |  |  |
|----------------------------------------------|-----------------------------------------|--|--|
| Neue Nachricht 🕞                             |                                         |  |  |
| Nachrichtentyp: [Empfänger:                  |                                         |  |  |
| Normal v                                     | Teilnehmende Pilots (0) Alle Pilots (6) |  |  |
| (Text:                                       | Client A Fahrzeug                       |  |  |
|                                              | Pilot mg                                |  |  |
|                                              | Pokini A10 Pajero                       |  |  |
|                                              | Portal Ost                              |  |  |
|                                              | Portal West HLF                         |  |  |
|                                              | Stab_2                                  |  |  |
|                                              | Stab_3                                  |  |  |
|                                              |                                         |  |  |
|                                              |                                         |  |  |
|                                              |                                         |  |  |
|                                              |                                         |  |  |
|                                              |                                         |  |  |
|                                              |                                         |  |  |
| Löschen                                      |                                         |  |  |
| C Textbausteine:                             |                                         |  |  |
| Allgemeine Bausteine (2) Meine Bausteine (0) |                                         |  |  |
| Einrücken                                    |                                         |  |  |
| Meldung vor Abzug                            |                                         |  |  |
|                                              |                                         |  |  |
|                                              |                                         |  |  |
|                                              |                                         |  |  |
|                                              |                                         |  |  |
|                                              |                                         |  |  |
|                                              |                                         |  |  |
|                                              |                                         |  |  |
|                                              |                                         |  |  |
|                                              |                                         |  |  |
| Anwenden Löschen Erstellen                   | Alle                                    |  |  |
|                                              |                                         |  |  |
|                                              | Senden                                  |  |  |

Im Reiter "Neuer Nachricht" kann eine neue Nachricht erfasst werden.

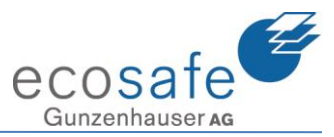

| -   | Nachrichtentyp: |  |
|-----|-----------------|--|
|     | Normal          |  |
| 1   | Anforderung     |  |
|     | Entwarnung      |  |
|     | Normal          |  |
|     | Warnung         |  |
| - 1 |                 |  |

Der nachrichtentyp dient der Auswahl einer Nachrichtenart. Mit dieser verändert sich auch die Auswahl der Textbausteine.

| Text:                          |       |
|--------------------------------|-------|
| Dies ist ein handgeschriebener | Text. |
|                                |       |
|                                |       |
|                                |       |
|                                |       |

Im Textfeld kann "freihand" einen Text erfasst werden.

Textbausteine:

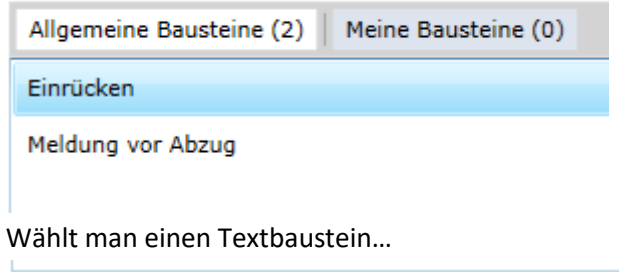

Anwenden Löschen Erstellen

... und drückt anwenden. So wird dieser in den Text übernommen.

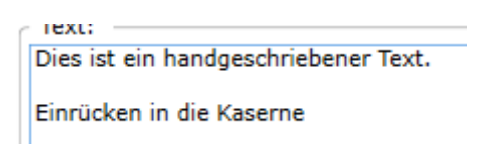

In diesem Beispiel wurde aus dem Textbaustein "Einrücken" der Text "Einrücken in die Kaserne"

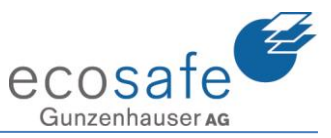

| Empfänger: |                                         |  |  |  |  |
|------------|-----------------------------------------|--|--|--|--|
| Teilneh    | Teilnehmende Pilots (0) Alle Pilots (6) |  |  |  |  |
|            | Client 🔺 Fahrzeug                       |  |  |  |  |
| -          | Pilot mg                                |  |  |  |  |
|            | Pokini A10 Pajero                       |  |  |  |  |
|            | Portal Ost                              |  |  |  |  |
|            | Portal West HLF                         |  |  |  |  |
|            | Stab_2                                  |  |  |  |  |
|            | Stab_3                                  |  |  |  |  |

Auf der rechten Seite kann man die Empfänger der Nachricht auswählen.

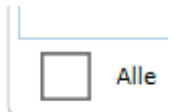

Es können auch "Alle" ausgewählt werden.

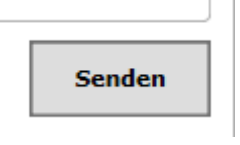

Mi Senden wird die Meldung gesendet.

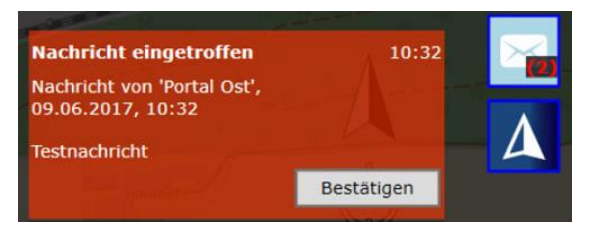

Auf den entsprechenden Pilots erscheint auf der rechten Seite die Info, dass eine neue nachricht eingetroffen ist. Mit dem Bestätigen Knopf kann er diese nun bestätigen (Lesebestätigung).

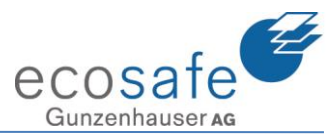

#### 10. Ericards

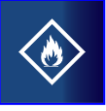

EriCards Über den Knopf Ericards öffnet sich das folgende Fenster:

| Brand-Mitte | Kaiseraugst, Hardhof 166 |
|-------------|--------------------------|
| :           | ×                        |
|             | Suchen                   |
| ¢           |                          |

In der Suche kann nun der gesuchte Stoff eingegeben werden.

| Anisol           | I      | × |
|------------------|--------|---|
|                  | Suchen |   |
| ANISOL ahrzettel | 3      |   |
| MDR Klasse       | 3      |   |

Hier haben wir Anisol gefunden. Dieses wird direkt geöffnet. Kommen mehrere Resultate muss das entsprechende angeklickt werden.

#### REFEC Pilot (3.10.9.8801\_live)

| Brand-Mitte | el Kaiseraugst, Hardhof 166                                       |                  |
|-------------|-------------------------------------------------------------------|------------------|
| ì           | Anisol                                                            | ×                |
|             | Suchen                                                            |                  |
| £           | Antsolahrzettel 3                                                 |                  |
| Q           | Klassifizierungscode F1<br>Verpackungsgruppe III<br>ERI-Card 3-05 |                  |
| Ā           | Default                                                           | Unfall-Hilfe     |
| EQ          |                                                                   | Entzündbarer fli |

Bleibt das Menu über dem Bild stehen, so liegt dies an einer Einstellung. Es kann nun über das anklicken des leuchtenden Knopfes ausgeblendet werden.

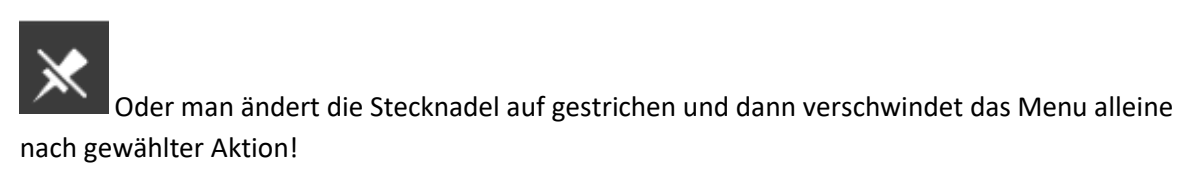

Print

Am Ende des Datenblattes gibt es noch einen Print Knopf.

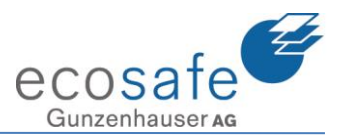

#### 11. Internet

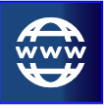

Internet Über den Knopf Internet öffnet sich das folgende Fenster:

| R EMEREC P     | Pilot (3.10.9.8801 | _live) - Synchronizi | ng G              | d               |              |             |               |               |                  |               |            |
|----------------|--------------------|----------------------|-------------------|-----------------|--------------|-------------|---------------|---------------|------------------|---------------|------------|
| Brand-Mittel K | (aiseraugst, Hardt | nof 166              |                   |                 |              |             |               |               |                  |               |            |
| :              | (                  | •                    | 0                 |                 | Adresse      | http://www  | .rosenbauer.o | com/de/ch/wor | ld/produkte/eins | atzmanageme   | ent.html   |
|                |                    | Um die We            | ebsite optimal ge | estalten und ve | erbessern zu | können, ver | wendet Rose   | nbauer Cookie | es. Durch die we | itere Nutzung | ; der Webs |
| Q              |                    |                      |                   | Qu              | isenba       | uer         | PRODUKTE      | FAHRZEUG      | E SERVICE NE     | WS FANS       | KONTAKT    |
| 1              |                    |                      |                   |                 |              |             |               |               | ***              |               |            |
| E.             |                    |                      |                   |                 |              |             | af.           |               |                  |               | -          |

#### Brand-Mittel Kaiseraugst, Hardhof 166

|          | Ecosafe              |  |
|----------|----------------------|--|
|          | FW Eigenamt          |  |
| Ê        | WLAN Videoserver     |  |
| Q        | Berufsfeuerwehr Bern |  |
|          | CSI BVS              |  |
| <u>L</u> | Ericard              |  |
|          | Feuerwehr Belp       |  |
| 63       | Feuerwehr Köniz      |  |

Beim Anwählen der Suchfunktion (Klein = Im Modul) werden die Favoriten angezeigt. Diese können nun direkt angewählt werden.

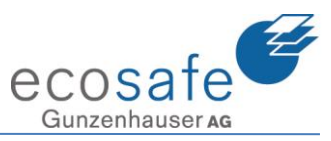

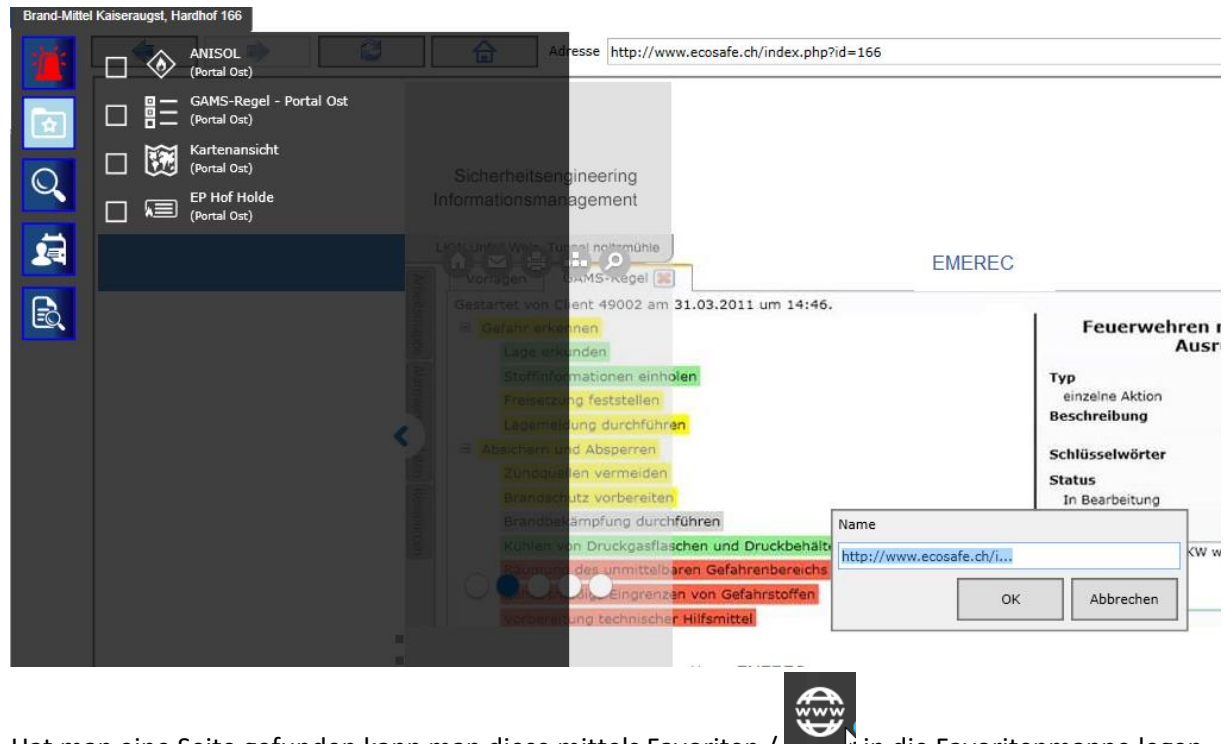

Hat man eine Seite gefunden kann man diese mittels Favoriten / in die Favoritenmappe legen. Es wird der komplette Link abgelegt. Somit kann ein weiterer Pilot Benutzer direkt dieselbe Seite aufrufen.

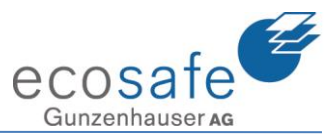

#### 12. Dokumente

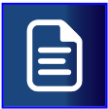

Dokument Über den Knopf Dokumente öffnet sich das folgende Fenster:

| REMEREC Pilot (3.10.9.8801_live) - pending uploads |                             |  |  |  |
|----------------------------------------------------|-----------------------------|--|--|--|
| Brand-Mitte                                        | el Kaiseraugst, Hardhof 166 |  |  |  |
| <u>آ</u>                                           | no document loaded.         |  |  |  |

Es muss nun zuerst ein Dokument ausgewählte werden.

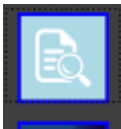

Dies geschieht über die Kleine Suche.

| ▼Dokumente  |  |
|-------------|--|
| ▶1-7.pdf    |  |
| ▶1ere Étage |  |

Es werden Dokumente angezeigt, welche nun gewählt werden können.

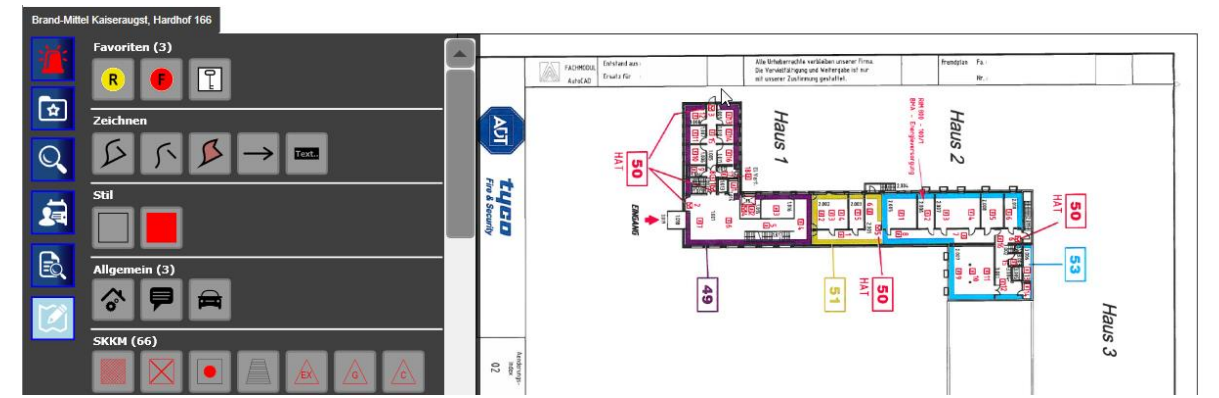

Auf den Dokumenten kann auch gleich wie auf der Karte gezeichnet werden. Die Symbole und Zeichnungen sind jeweils nur im aktiven Einsatz gezeichnet. Beim nächsten Einsatz sind die Dokumente wieder leer.

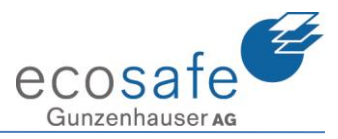

#### 13. Datei

| Datei     | Über den Knopf | Internet öffnet s | ich das folgende Fenster: |      |
|-----------|----------------|-------------------|---------------------------|------|
| -         | EMEREC         | \Organisationen\E | cosafe_57004\Allgemeine D | )oku |
|           |                |                   | POF<br>J                  |      |
| )IER<br>S | Neuer Ordner   | Slipstellen       | KAF-2016-Übungs<br>A9.pdf |      |

Hier können "Echte" Dokumente aufgerufen werden. Es muss jedoch auf dem entsprechenden Endgerät auch die entsprechende Applikation geben!

| Di     | e Synchronisierung de                                                                  | r Dokumente muss                                      | von Hand an                    | gestossen wer         | den.            |      |
|--------|----------------------------------------------------------------------------------------|-------------------------------------------------------|--------------------------------|-----------------------|-----------------|------|
|        | ☆                                                                                      | EMEREC\Organ                                          | nisationen\Ecosafe_570         | 04\Allgemeine Dokumer | ite             |      |
| AIRBUS | BOEING BOMBARDIER<br>BUSINESS                                                          | Neuer Ordner SI                                       | ipstellen KAF-2016<br>A9       | 5-Übungs<br>.pdf      |                 |      |
|        |                                                                                        | 3                                                     |                                |                       |                 |      |
|        |                                                                                        | Bildtools                                             | Neuer Ordner                   |                       |                 |      |
|        | Datei Start Freigeben                                                                  | Ansicht Verwalten                                     |                                |                       |                 |      |
|        | An Schnellzugriff Kopieren Einfr<br>anheften                                           | Ausschneiden<br>Pfad kopieren<br>Verknüpfung einfügen | Verschieben Kopieren<br>nach • | Löschen Umbenennen    | Neuer<br>Ordner | Eige |
|        | Zwische<br>← → ✓ ↑ → Diese                                                             | nablage<br>r PC » Lokaler Datenträger (C:)            | > temp > Neuer Orda            | nisieren              | Neu             |      |
|        | <ul> <li>Schnellzugriff</li> <li>Desktop</li> <li>Dropbox</li> <li>OneDrive</li> </ul> |                                                       | ^                              |                       |                 |      |
|        | 8 Oliver Jucker                                                                        |                                                       |                                | _icei.em              | u_ls.emf        | 1    |

Es können auch Neue Dokumente in den Dateimanager gezogen werden.

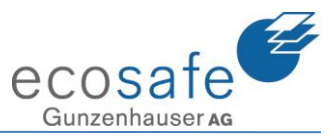

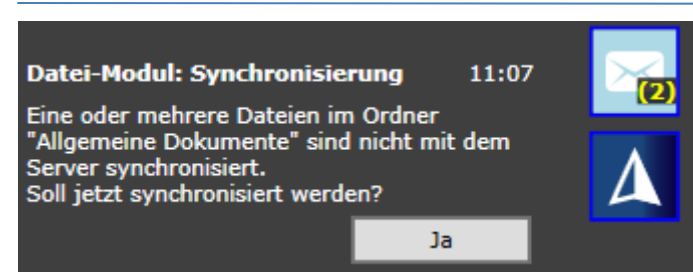

Es folgt direkt diese Nachricht. Mit Ja wird der Upload eingeleitet.

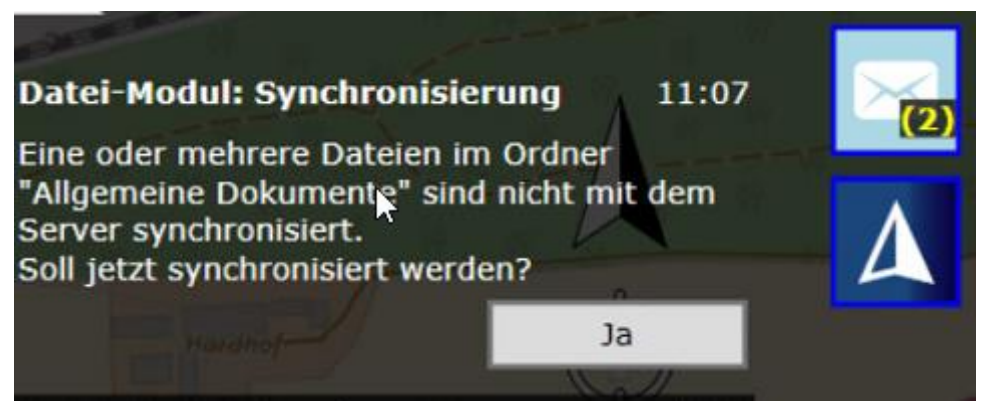

Auf allen anderen Pilots erscheint dieselbe Nachricht. Auch hier kann die Synchronisation gestartet werden.

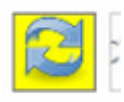

Sie kann jedoch auch im Menu Datei mit dem Synchronisationsknopf, welcher nun Gelb leuchtet gestartet werden!

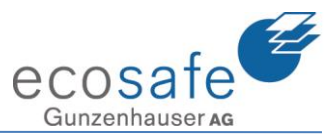

#### 14. Protokoll

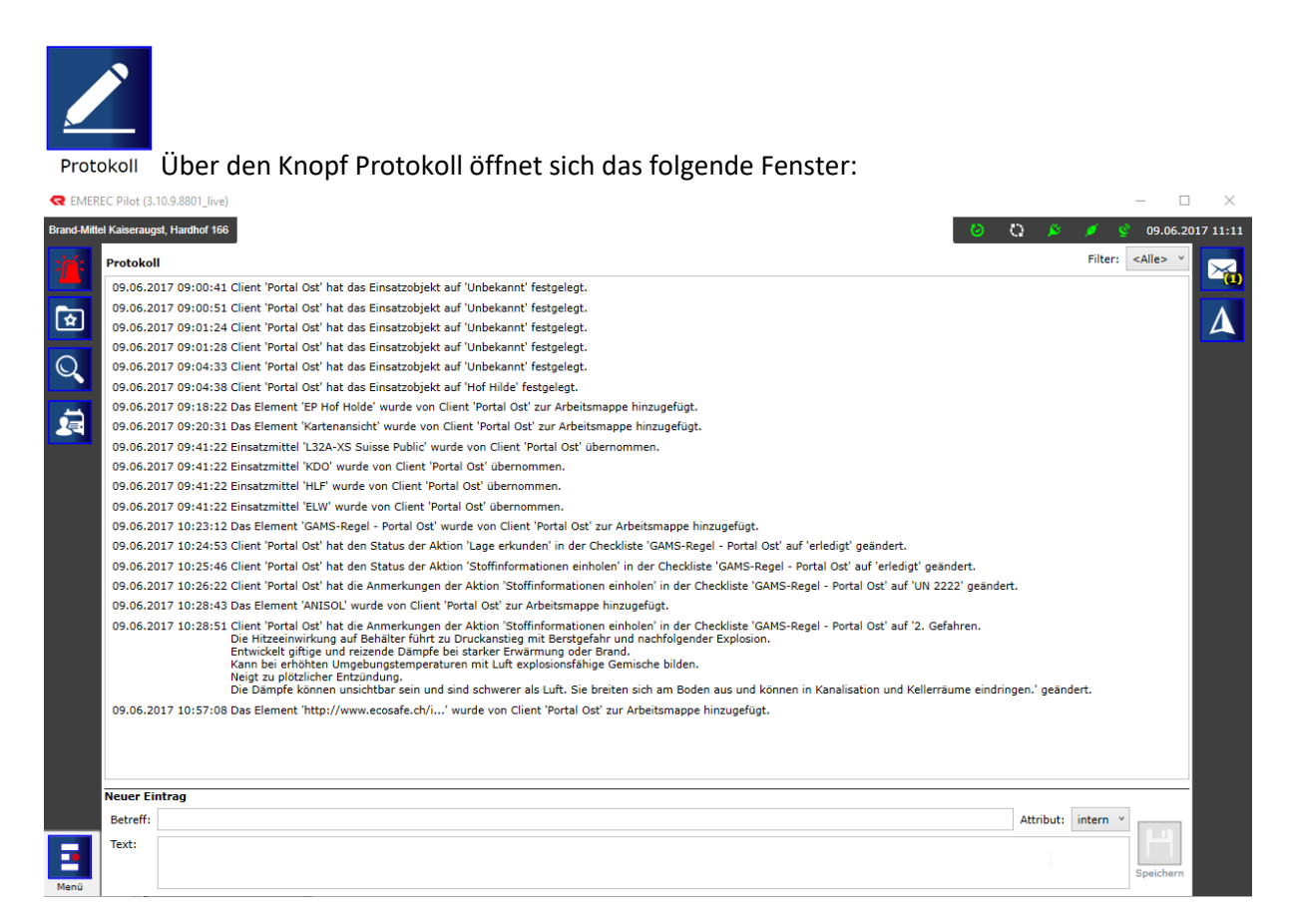

Hier werden alle gewünschten Aktionen heruntergeschrieben (protokolliert). Es ist nicht zum Journalführen gedacht.

|          | N.        |           |
|----------|-----------|-----------|
| Neuer Ei | ntrag     |           |
| Betreff: | Attribut: | intern Y  |
| Text:    |           |           |
|          |           | Speichern |
|          |           |           |

Über "Neuer Eintrag" kann ein manueller Eintrag eingefügt werden.

Das Protokoll wird auf dem Einsatzbericht im EMEREC Office mit ausgegeben.

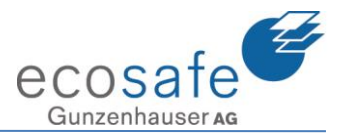

**15. Foto** 

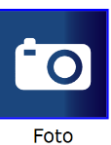

Über den Knopf Foto öffnet sich das folgende Fenster:

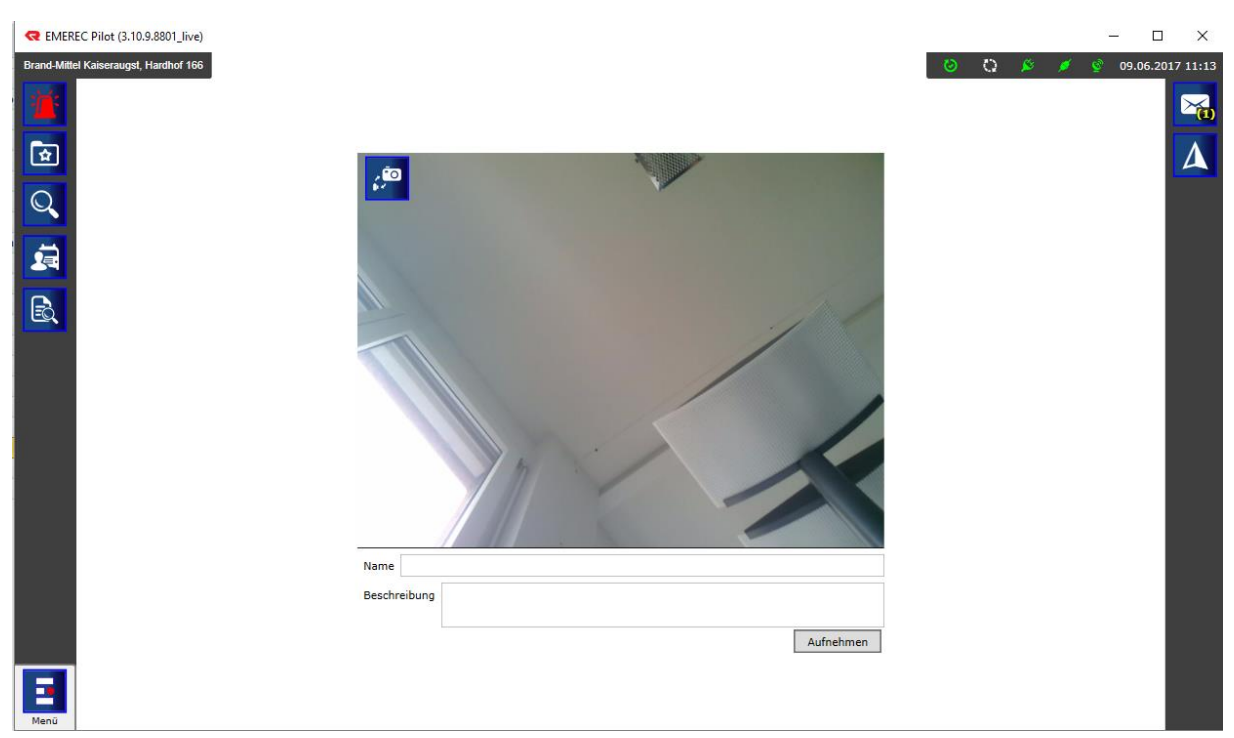

#### Mit dem Knopf Aufnehmen nehme ich ein neues Foto auf.

| Name Testfot | Name Testfoto       |            |                           |                             |  |  |
|--------------|---------------------|------------|---------------------------|-----------------------------|--|--|
| Beschreibung | Meine Decke im Büro |            |                           |                             |  |  |
|              |                     | Schliessen | Speichern<br>Foto auf Kar | Drucken<br>te positionieren |  |  |

Nun kann ich dem Foto einen Titel und eine Beschreibung geben.

Mit dem Drücken der Taste "Speichern" wird der Text und das Foto gespeichert. "Speichern" muss immer gedrückt werden, wenn eine Texteingabe erfolgt ist.

Mit Drucken gedruckt und mit "Foto auf Karte positionieren" wird das Foto auf der Karte positioniert.

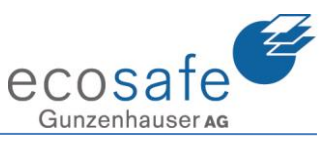

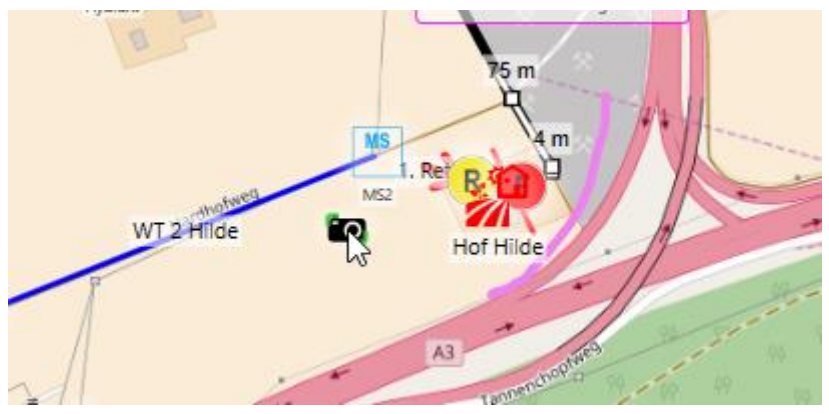

Wenn ich den Knopf "Foto auf Karte positionieren" drücke öffnet sich die Karte und das Bild kann mit einem Klick auf der Karte abgelegt werden.

| Foto                 |            |             |
|----------------------|------------|-------------|
| Testfoto             |            |             |
| Beschreibung         |            |             |
| Blick an meine Decke |            | 29          |
| Vorschau             | WT 2 Hilde |             |
| e.                   |            |             |
|                      | ✓ 🛍 🗙      | +++ estfoto |

Beim Anklicken des Fotos auf der Karte öffnet sich dieses Fenster.

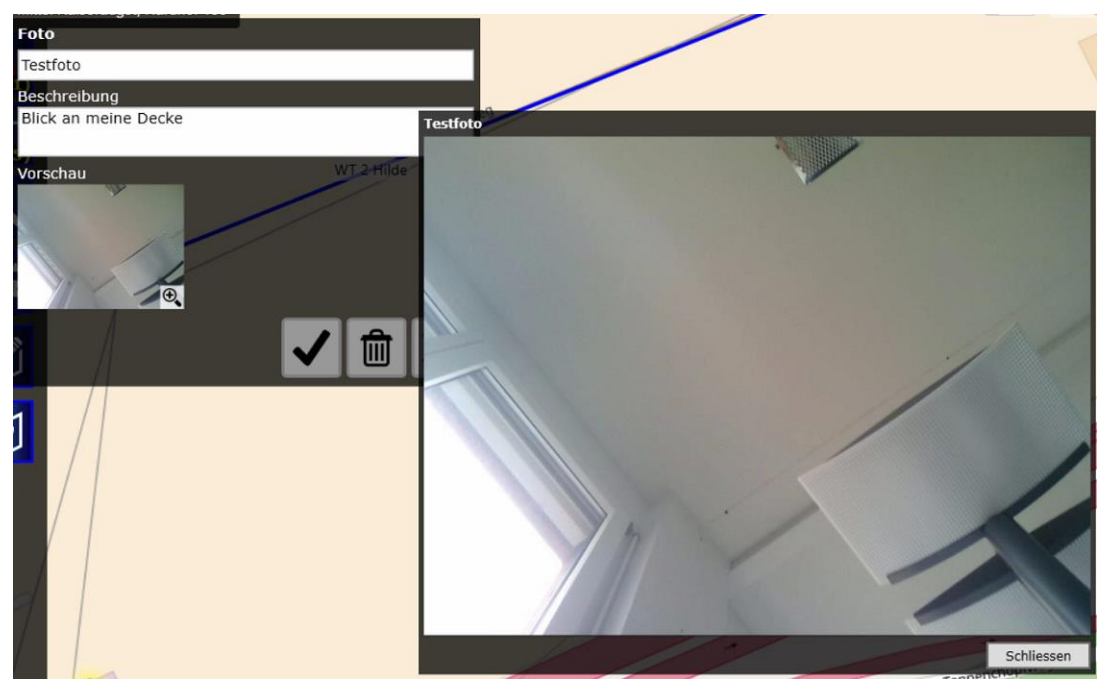

Drückt man auf die Vorschau, wird das Foto gross.

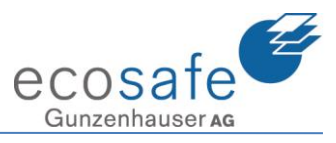

#### 16. Video

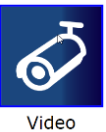

Über den Knopf Video öffnet sich das folgende Fenster:

| REMEREC Pilot (3.10.9.8801_live)      |                                       |
|---------------------------------------|---------------------------------------|
| Brand-Mittel Kaiseraugst, Hardhof 166 |                                       |
| 2 <b>11</b>                           | Video                                 |
|                                       |                                       |
| Q                                     |                                       |
| <b>i</b>                              |                                       |
| R                                     |                                       |
|                                       |                                       |
|                                       | Wählen sie ein Kamera aus der Sidebar |
|                                       |                                       |

| ii:       | Rosenbauer Config Video            |  |  |  |
|-----------|------------------------------------|--|--|--|
| (1)       | Webcam Tierpark Augst              |  |  |  |
| لي<br>الك | Webcam Theater Augst               |  |  |  |
| 0         | Webcam Schleuse Augst              |  |  |  |
|           | Agility Kaiseraugst                |  |  |  |
|           | Pratteln Blickrichtung Rhein       |  |  |  |
|           | Rosenbauer Video 1                 |  |  |  |
| E         | MVK 133 A6 Wankdorf Süd > Lausanne |  |  |  |
|           | MVK 130 A1 Wankdorf West > ZH      |  |  |  |

Über die "Kleine" Suche können nun definierte Kameras ausgewählt werden.

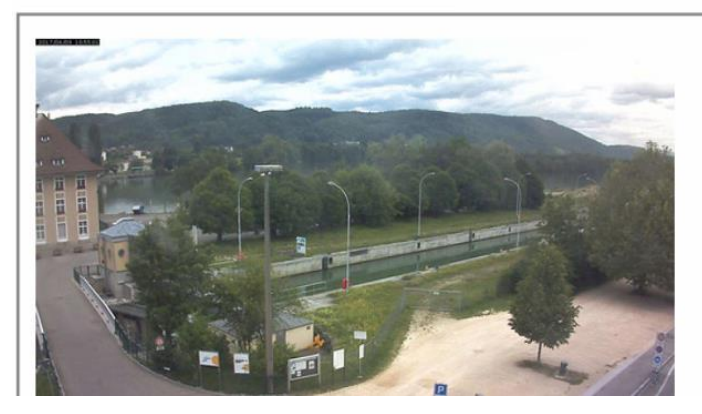

#### Webcam Schleuse Augst

entsprechende Kamera wird nun angezeigt.

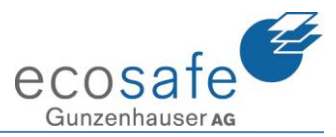

#### Journal 17.

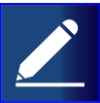

Über den Knopf Journal öffnet sich das folgende Fenster: Journal

| JOURNAL                  |                                                |
|--------------------------|------------------------------------------------|
| Suche                    | 🗙 📔 Historie 🔛 Gruppierung 🛛 Statusfilter: 📕 📒 |
|                          |                                                |
|                          |                                                |
|                          |                                                |
|                          |                                                |
|                          |                                                |
| 09.06.2017 11:24 ~       |                                                |
| Aktion                   | Textbausteine:                                 |
|                          |                                                |
|                          |                                                |
| Offen In Arbeit Erledigt |                                                |

Im Journal Fenster wird das Journal geführt.

| 09.06.2017      | 11:25 | U U |                |            |
|-----------------|-------|-----|----------------|------------|
| Rettungen im 1. | Stock |     | Textbausteine: | <b>√</b> k |

Es können Einträge erfasst und mit dem Check-Pfeil gespeichert werden.

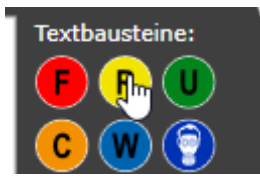

Mittels Textbausteinen können Begriffe direkt übernommen werden.

Rettungen Hier wurde der Text Rettungen übder den Knopf R übernommen.

|              |       |                       | JOURNAL |                      |               |
|--------------|-------|-----------------------|---------|----------------------|---------------|
| Suc          | :he   |                       | ×       | Historie Gruppierung | Statusfilter: |
| 09.06.2017 1 | 11:26 | Rettungen im 1. Stock |         |                      | Offen         |
| 09.06.2017 1 | 11:27 | Rettungen 2. Stock    |         |                      | Offen         |
| 09.06.2017   | 11:27 | Brand im EG           |         |                      | Offen         |
|              |       |                       |         |                      |               |

Ν

Die Liste füllt sich mit Journaleinträgen.

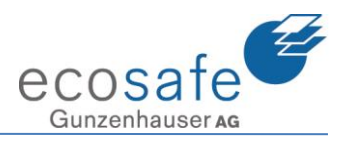

| 09.06.2017     | 11:25         |          | ~          |
|----------------|---------------|----------|------------|
| Nachalarmierun | g Brand-Gross |          |            |
|                |               |          |            |
|                |               |          |            |
| Offen          | In Arbeit     | Erledigt |            |
| ~              | _             |          | 03:00:2017 |

Datum und Uhrzeit sind nur als Vorschlag erfasst. Ich kann diese überschreiben und verändern. Hier habe ich noch nachträglich die Nachalarmierung erfasst und gleichzeitig den Status auf Erledigt gesetzt.

|            |       |                             | JOURNAL |                        |               |
|------------|-------|-----------------------------|---------|------------------------|---------------|
| s          | uche  |                             |         | X Historie Gruppierung | Statusfilter: |
| 09.06.2017 | 11:25 | Nachalarmierung Brand-Gross |         | <u>,</u>               | Erledigt      |
| 09.06.2017 | 11:26 | Rettungen im 1. Stock       |         | 2                      | Offen         |
| 09.06.2017 | 11:27 | Rettungen 2. Stock          |         |                        | Offen         |
| 09.06.2017 | 11:27 | Brand im EG                 |         |                        | Offen         |

Der Eintrag ist nun automatisch an der korrekten Stelle im Journal.

|                                              | JOURNAL                                      |
|----------------------------------------------|----------------------------------------------|
| Suche                                        | 🗙 🛛 🔤 Historie 🔤 Gruppierung 🖉 Statusfilter: |
| 09.06.2017 11:25 Nachalarmierung Brand-Gross | Erledigt                                     |
| 09.06.2017 11:26 Rettungen im 1. Stock       | Offen                                        |
| 09.06.2017 11:27 Rettungen 2. Stock          | Offen                                        |
| 09.06.2017 11:27 Brand im EG                 | Offen                                        |
|                                              |                                              |

Ich möchte nun den Befehl zur Rettung im 2. Stock geben. Daher habe ich den Eintrag angewählt.

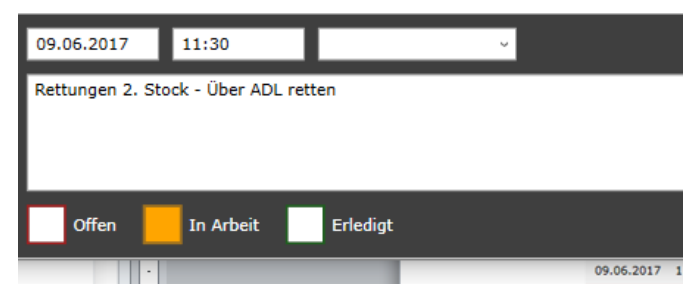

Ich habe nun den Eintrag ergänzt mit " – über ADL retten" und habe den Status auf In Arbeit gesetzt.

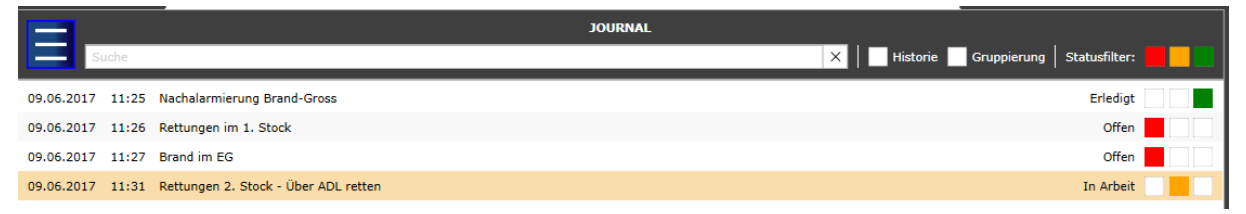

Das Journal hat nun den ersten Eintrag verschwinden" Lassen und den neuen ans Ende gesetzt.

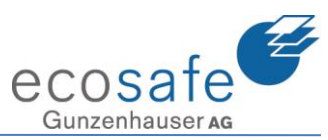

|              |      |                                      | JOURNAL                                      |  |
|--------------|------|--------------------------------------|----------------------------------------------|--|
| Such         | he   |                                      | 🗙 🛛 Historie 🔛 Gruppierung 🛛 Statusfilter: 📒 |  |
| 09.06.2017 1 | 1:25 | Nachalarmierung Brand-Gross          | Erledigt                                     |  |
| 09.06.2017 1 | 1:26 | Rettungen im 1. Stock                | Offen                                        |  |
| 09.06.2017 1 | 1:27 | Rettungen 2. Stock                   | Offen                                        |  |
| 09.06.2017 1 | 1:27 | Brand im EG                          | Offen                                        |  |
| 09.06.2017 1 | 1:31 | Rettungen 2. Stock - Über ADL retten | In Arbeit                                    |  |

Aktiviere ich nun die Historie kann ich wieder beide Einträge sehen.

| 09.06.2017            | 11:32 | Jucker        | ~ |
|-----------------------|-------|---------------|---|
|                       |       |               |   |
| Rettungen im 1. Stock |       | Oliver Jucker |   |

Für den nächsten Auftrag möchte ich auch noch vermerken wem ich diesen gegeben habe. Dafür habe ich den Namen im Feld nach der Zeit eingegeben. Es wird vorschlagsmässig mein Name angezeigt. Dieser wurde in den Kontakten erfasst und mit dem Häckchen "im Journal zeigen" versehen. Es kann jedoch auch ein nicht erfasster Name eingegeben werden.

| 09.06.2017      | 11:36            | Oliver Jucker          | <b>~</b>        |
|-----------------|------------------|------------------------|-----------------|
| Rettungen im 1. | Stock - Atemschu | tz Einsatz über Treppe | mit Fluchtgerät |
|                 |                  |                        |                 |
|                 |                  |                        |                 |
| Offen           | In Arbeit        | Erledigt               |                 |
|                 |                  |                        |                 |
|                 |                  |                        | ٦               |

So sieht nun mein kompletter Eintrag aus.

|            | JOURNAL |                                                                                        |                                                |  |  |  |  |  |
|------------|---------|----------------------------------------------------------------------------------------|------------------------------------------------|--|--|--|--|--|
| Su         | che     |                                                                                        | 📉 🗌 Historie 🔤 Gruppierung   Statusfilter: 📒 🔤 |  |  |  |  |  |
| 09.06.2017 | 11:25   | Nachalarmierung Brand-Gross                                                            | Erledigt                                       |  |  |  |  |  |
| 09.06.2017 | 11:27   | Brand im EG                                                                            | Offen                                          |  |  |  |  |  |
| 09.06.2017 | 11:31   | Rettungen 2. Stock - Über ADL retten                                                   | In Arbeit                                      |  |  |  |  |  |
| 09.06.2017 | 11:36   | Rettungen im 1. Stock - Atemschutz Einsatz über Treppe mit Fluchtgerät (Oliver Jucker) | In Arbeit                                      |  |  |  |  |  |
|            |         |                                                                                        |                                                |  |  |  |  |  |

Wir sehen nun im Journal auf einen Blick: Die Nachalarmierung wurde erledigt. Der Band im EG ist immer noch offen und die beiden Rettungen werden ausgeführt.

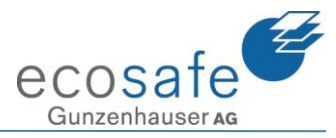

09.06.2017 11:31 Rettungen 2. Stock - Über ADL retten

09.06.2017 11:36 Rettungen im 1. Stock - Atemschutz Einsatz über Treppe mit Fluchtgerät (Oliver Jucker)

| 09.06.2017                           | 11:37     | v        |  |  |  |  |  |  |
|--------------------------------------|-----------|----------|--|--|--|--|--|--|
| Rettungen 2. Stock - Über ADL retten |           |          |  |  |  |  |  |  |
|                                      |           |          |  |  |  |  |  |  |
|                                      |           |          |  |  |  |  |  |  |
| Offen                                | In Arbeit | Erledigt |  |  |  |  |  |  |

Es kam die Rückmeldung, dass die Rettung im 2. Stock ausgeführt ist. Diese wähle ich nun an und setze nur noch den Status auf Erledigt.

|                  | JOURNAL                                                                                |                        |               |
|------------------|----------------------------------------------------------------------------------------|------------------------|---------------|
| Suche            |                                                                                        | X Historie Gruppierung | Statusfilter: |
| 09.06.2017 11:25 | Nachalarmierung Brand-Gross                                                            |                        | Erledigt      |
| 09.06.2017 11:27 | Brand im EG                                                                            |                        | Offen         |
| 09.06.2017 11:36 | Rettungen im 1. Stock - Atemschutz Einsatz über Treppe mit Fluchtgerät (Oliver Jucker) |                        | In Arbeit     |
| 09.06.2017 11:38 | Rettungen 2. Stock - Über ADL retten                                                   |                        | Erledigt      |

Die Rettung springt nun im Journal auf Erledigt.

09.06.2017 11:40 Rettungen im 1. Stock - Atemschutz Einsatz über Treppe mit Fluchtgerät (Oliver Jucker)

Um meine Übersicht zu verbessern kann ich nun auch zum Beispiel alle erledigten Einträge ausblenden lassen:

| Statusfilter:                                                                                           |                                          |
|----------------------------------------------------------------------------------------------------|------------------------------------------|
| JOURNAL                                                                                                 |                                          |
| Suche                                                                                                   | X   Historie Gruppierung   Statusfilter: |
| 09.06.2017 11:27 Brand im EG                                                                            | Offen                                    |
| 09.06.2017 11:36 Rettungen im 1. Stock - Atemschutz Einsatz über Treppe mit Fluchtgerät (Oliver Jucker) | In Arbeit                                |
|                                                                                                    |                                          |
| JOURNAL                                                                                                 |                                          |
| Suche                                                                                                   | X Historie Gruppierung Statusfilter:     |
| 09.06.2017 11:25 Nachalarmierung Brand-Gross                                                            | Erledigt                                 |
| 09.06.2017 11:26 Rettungen im 1. Stock                                                                  | Offen                                    |
| 09.06.2017 11:27 Rettungen 2. Stock                                                                     | Offen                                    |
| 09.06.2017 11:27 Brand im EG                                                                            | Offen                                    |
| 09.06.2017 11:31 Rettungen 2. Stock - Über ADL retten                                                   | <br>In Arbeit                            |
| 09.06.2017 11:36 Rettungen im 1. Stock - Atemschutz Einsatz über Treppe mit Fluchtgerät (Oliver Jucker) | In Arbeit                                |
| 09.06.2017 11:38 Retrungen 2. Stock - Über ADI retten                                                   | Erlediot                                 |

Ich habe nun wieder alles eingeblendet und auch den Knopf Historie angeklickt. Ausserdem habe ich den Eintrag Rettungen 1. Stock angeklickt. Nun zeigt er mit alle dazugehörigen Journaleinträge an.

Erledigt

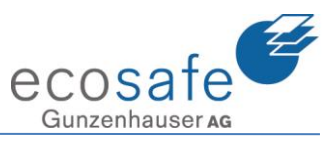

|            |       | JOURNAL                                                                                |                                                  |
|------------|-------|----------------------------------------------------------------------------------------|--------------------------------------------------|
| S S        | uche  |                                                                                        | 🗙 🛛 🔤 Historie 🔛 Gruppierung 🖉 Statusfilter: 🗮 🔜 |
| 09.06.2017 | 11:25 | Nachalarmierung Brand-Gross                                                            | Erledigt                                         |
| 09.06.2017 | 11:27 | Brand im EG                                                                            | Offen                                            |
| 09.06.2017 | 11:27 | Rettungen 2. Stock                                                                     | Offen                                            |
|            | 11:31 | Rettungen 2. Stock - Über ADL retten                                                   | In Arbeit                                        |
|            | 11:38 | Rettungen 2. Stock - Über ADL retten                                                   | Erledigt                                         |
| 09.06.2017 | 11:26 | Rettungen im 1. Stock                                                                  | Offen                                            |
|            | 11:36 | Rettungen im 1. Stock - Atemschutz Einsatz über Treppe mit Fluchtgerät (Oliver Jucker) | In Arbeit                                        |
|            | 11:40 | Rettungen im 1. Stock - Atemschutz Einsatz über Treppe mit Fluchtgerät (Oliver Jucker) | Erledigt                                         |

Aktiviere ich den Knopf Gruppierung, so gruppiert das Journal nach den Einträgen!

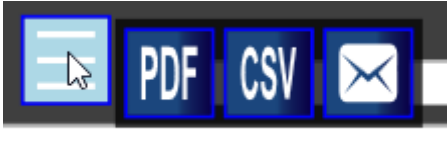

00.06.2017 11.2E Machalarmionup

Über diesen Knopf kann ich das Journal ausgeben.

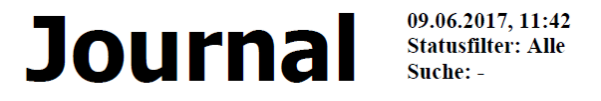

| Datum      | Zeit    | Aktion                                                     | Auftrag an    | Status    |
|------------|---------|------------------------------------------------------------|---------------|-----------|
| 09.06.2017 | 11:25   | Nachalarmierung Brand-Gross                                |               | Erledigt  |
|            | (11:29) |                                                            |               |           |
| 09.06.2017 | 11:26   | Rettungen im 1. Stock                                      |               | Offen     |
| 09.06.2017 | 11:27   | Rettungen 2. Stock                                         |               | Offen     |
| 09.06.2017 | 11:27   | Brand im EG                                                |               | Offen     |
| 09.06.2017 | 11:31   | Rettungen 2. Stock - Über ADL retten                       |               | In Arbeit |
| 09.06.2017 | 11:36   | Rettungen im 1. Stock - Atemschutz Einsatz über Treppe mit | Oliver Jucker | In Arbeit |
|            |         | Fluchtgerät                                                |               |           |
| 09.06.2017 | 11:38   | Rettungen 2. Stock - Über ADL retten                       |               | Erledigt  |
| 09.06.2017 | 11:40   | Rettungen im 1. Stock - Atemschutz Einsatz über Treppe mit | Oliver Jucker | Erledigt  |
|            |         | Fluchtgerät                                                |               | č         |

PDF erzeugt direkt eine PDF. Im PDF ist bei der Nachalarmierung nun auch zu erkennen, dass diese nachträglich protokolliert wurde.

| X    | 🛃 🤊 ▾ 🔍 ▾ 🎒 🞑 🕼 🗋 🗋   ₹ 20170609_Journal.csv - Microsoft Excel |               |                      |                                                                                                |               |               |                |              |               |            |                         |               |                    |
|------|----------------------------------------------------------------|---------------|----------------------|------------------------------------------------------------------------------------------------|---------------|---------------|----------------|--------------|---------------|------------|-------------------------|---------------|--------------------|
| D    | atei Star                                                      | t Einfüge     | en Seitenlayout      | Form                                                                                           | eln Dat       | en Übe        | rprüfen        | Ansi         | cht Entw      | icklerto   | ools Ado                | I-Ins         | Nitro              |
|      | Ë .                                                            | Frutiger l    | LT 45 Ligh × 8 ×     | A A                                                                                            | = =           | ■ ≫/          |                | Standa       | rd            | •          | < <u></u>               |               | A                  |
| Ei   | nfügen 🝼                                                       | F K           | <u>u</u> -   🗄 -   🌺 | • <u>A</u> •                                                                                   | E B B         |               | + <b>a</b> + + | <b>9</b> - 1 | % 000 50      | ,00<br>*,0 | Bedingte<br>Formatierun | Als<br>g∗form | Tabelle<br>atieren |
| Zwi: | schenablage                                                    | Es.           | Schriftart           | - E                                                                                            | Aus           | richtung      | - Ea           |              | Zahl          | - Fa       |                         | Fo            | rmatvoi            |
|      | E17 $ f_x$                                                     |               |                      |                                                                                                |               |               |                |              |               |            |                         |               |                    |
| 4    | A                                                              | В             |                      |                                                                                                | С             |               |                |              | D             | E          | F                       |               | G                  |
| 1    | Datum                                                          | Zeit          | Aktion               |                                                                                                |               |               |                |              | Auftrag an    | Status     | 5                       |               |                    |
| 2    | 09.06.2017                                                     | 11:25 (11:29) | Nachalarmierung Bra  | nd-Gross                                                                                       |               |               |                |              |               | Erledig    | gt                      |               |                    |
| 3    | 09.06.2017                                                     | 11:26         | Rettungen im 1. Stoc | k                                                                                              |               |               |                |              |               | Offen      | 1                       |               |                    |
| 4    | 09.06.2017                                                     | 11:27         | Rettungen 2. Stock   |                                                                                                |               |               |                |              |               | Offen      | 1                       |               |                    |
| 5    | 09.06.2017                                                     | 11:27         | Brand im EG          |                                                                                                |               |               |                |              |               | Offen      | 1                       |               |                    |
| 6    | 09.06.2017                                                     | 11:31         | Rettungen 2. Stock - | Über ADI                                                                                       | L retten      |               |                |              |               | In Arb     | eit                     |               |                    |
| 7    | 09.06.2017                                                     | 11:36         | Rettungen im 1. Stoc | Rettungen im 1. Stock - Atemschutz Einsatz über Treppe mit Fluchtgerät Oliver Jucker In Arbeit |               |               |                |              |               |            |                         |               |                    |
| 8    | 09.06.2017                                                     | 11:38         | Rettungen 2. Stock - | Über ADI                                                                                       | L retten      |               |                |              |               | Erledig    | gt                      |               |                    |
| 9    | 09.06.2017                                                     | 11:40         | Rettungen im 1. Stoc | k - Atems                                                                                      | chutz Einsatz | z über Treppe | e mit Fluc     | htgerät      | Oliver Jucker | Erledig    | gt                      |               |                    |
| 10   |                                                                |               |                      |                                                                                                |               |               |                |              |               |            |                         |               |                    |
|      |                                                                |               |                      |                                                                                                |               |               |                |              |               |            |                         |               |                    |

Mit dem CSV Knopf wird eine bearbeitbare Excel Liste ausgegeben.

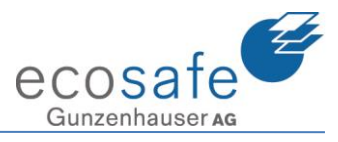

#### Kontakte 18.

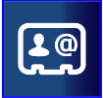

Kontakt Über den Knopf Kontakt öffnet sich das folgende Fenster:

| Kontaktdate | nbank             |             |          |        |            |       |              |              |               |         |
|-------------|-------------------|-------------|----------|--------|------------|-------|--------------|--------------|---------------|---------|
| Suche Jucke | er                |             | ~~       |        |            |       |              |              |               |         |
|             |                   |             |          |        |            |       |              |              |               |         |
| Nachname    | ▲ Vorname         | Titel       | Beruf    |        | Dienstgrad | SVNr. | Organisation | Atemschutzg. | . Telefon     | Telefor |
| Jucker      | Oliver            |             |          |        |            |       |              | 1            | 0041 61 976   |         |
| Jucker      | Oliver            | Herr        | Inform   | atiker | Oblt       |       |              |              | 061 976 97 60 | )       |
| Brand-Mitt  | el Kaiseraugst, H | lardhof 166 |          |        |            |       |              |              |               |         |
| 2.0         | Kontaktd          | atenhank    | 1 (La) 1 | icker  | Oliver X   |       |              |              |               |         |
|             | Kontaktu          | atenbank    | 1000     | ICKCI  | Oliver A   | 45    |              |              |               |         |
|             | Name              |             |          |        |            |       |              |              |               |         |
| <b>E</b>    |                   |             | Titel    |        |            |       |              |              |               |         |
|             |                   | Nachr       | name     | Juck   | er         |       |              |              |               |         |
| $\bigcirc$  |                   | Vorr        | name     | Olive  | er         |       |              |              |               |         |
| $\leq$      |                   | 1           | Beruf    |        |            |       |              |              |               |         |
|             |                   | Dienst      | arad     |        |            |       |              |              |               |         |
|             | Dielistgrau       |             |          |        |            |       |              |              |               |         |
|             |                   | 5           | SVNr.    |        |            |       |              |              |               |         |
|             |                   | Organis     | ation    |        |            |       |              |              |               |         |
|             | Atemschu          | ıtzgeräteti | äger     | ~      |            |       |              |              |               |         |
|             | Telefon           |             |          |        |            |       |              |              |               |         |

Kontaktdatenbank Mit einem Klick auf die Kontaktdatenbank geht diese auf.

| Kontaktdate  | enbank 🚇 Juck               | er Oliver $	imes$ |              |            |  |  |  |  |  |
|--------------|-----------------------------|-------------------|--------------|------------|--|--|--|--|--|
| Suche Jucker |                             |                   |              |            |  |  |  |  |  |
|              |                             |                   |              |            |  |  |  |  |  |
| Nachname     | <ul> <li>Vorname</li> </ul> | Titel             | Beruf        | Dienstgrad |  |  |  |  |  |
| Jucker       | Oliver                      |                   |              |            |  |  |  |  |  |
| Jucker       | Oliver                      | Herr              | Informatiker | Oblt       |  |  |  |  |  |

#### Hier kann nun auch wieder gesucht werden.

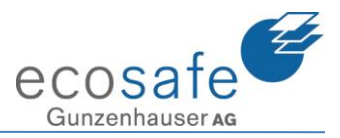

### 19. Einstellungen

Bitte die Einstellungen mit dem Systemverantwortlichen absprechen. Hier keine Veränderungen vornehmen.

## 20. Anwendung beenden

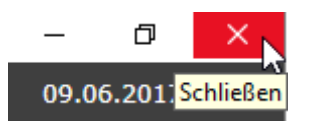

Über das X oben rechts wird die Applikation EMEREC Pilot beendet.

|   | Woll | en Sie EMEREC P | ilot wirklich been | den? |
|---|------|-----------------|--------------------|------|
| Ø |      | Ja              | Nein               |      |

Es folgt die Sicherheitsfrage, ob Sie EMEREC Pilot wirklich beenden wollen.